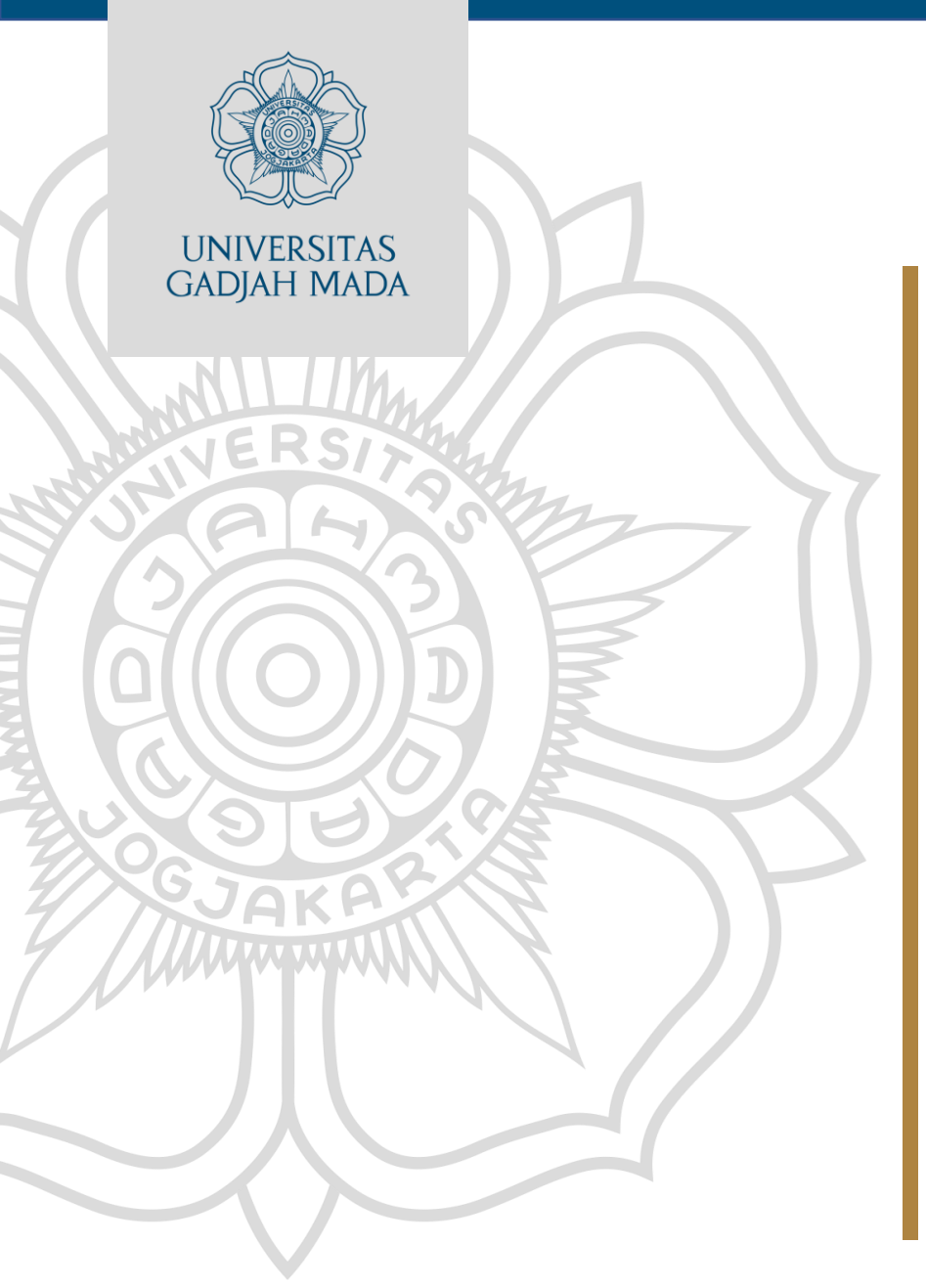

MPI 1.

# Operasionalisasi Aplikasi SKDR

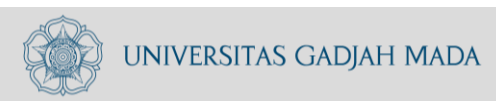

www.ugm.ac.id

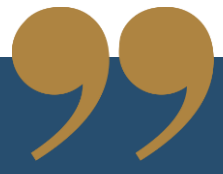

### HASIL PEMBELAJARAN

Setelah mengikuti mata pelatihan ini peserta mampu mengoperasikan aplikasi SKDR untuk input data dan analisis

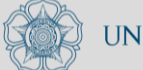

UNIVERSITAS GADJAH MADA

Locally Rooted, Globally Respected

www.ugm.ac.id

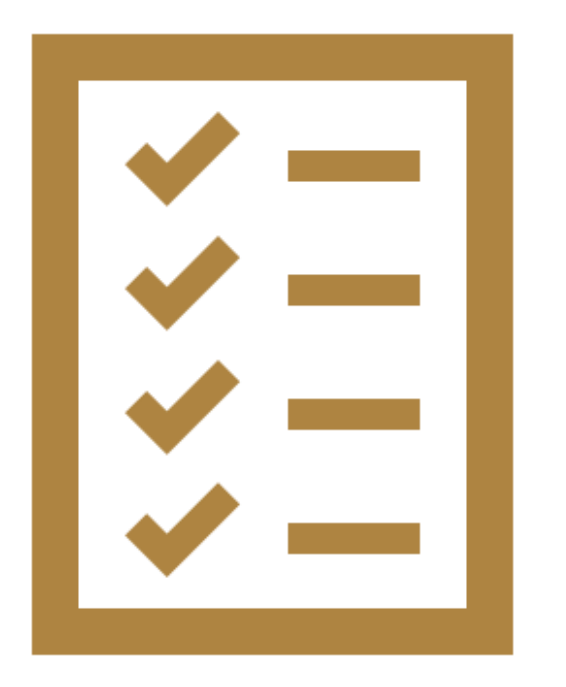

# Indikator Hasil Belajar

### PESERTA MAMPU

- Dapat mengoperasikan aplikasi SKDR
- Dapat melakukan input data surveilans ke dalam aplikasi SKDR
- Dapat melakukan analisis data di dalam aplikasi SKDR

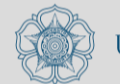

# Pokok Bahasan

- 1. Operasionalisai aplikasi SKDR :
  - a. Tujuan penggunaan aplikasi
  - b. Indikator dan target umum aplikasi SKDR
  - c. Pengenalan menu dalam aplikasi SKDR
- 2. Tata cara operasionalisasi aplikasi SKDR

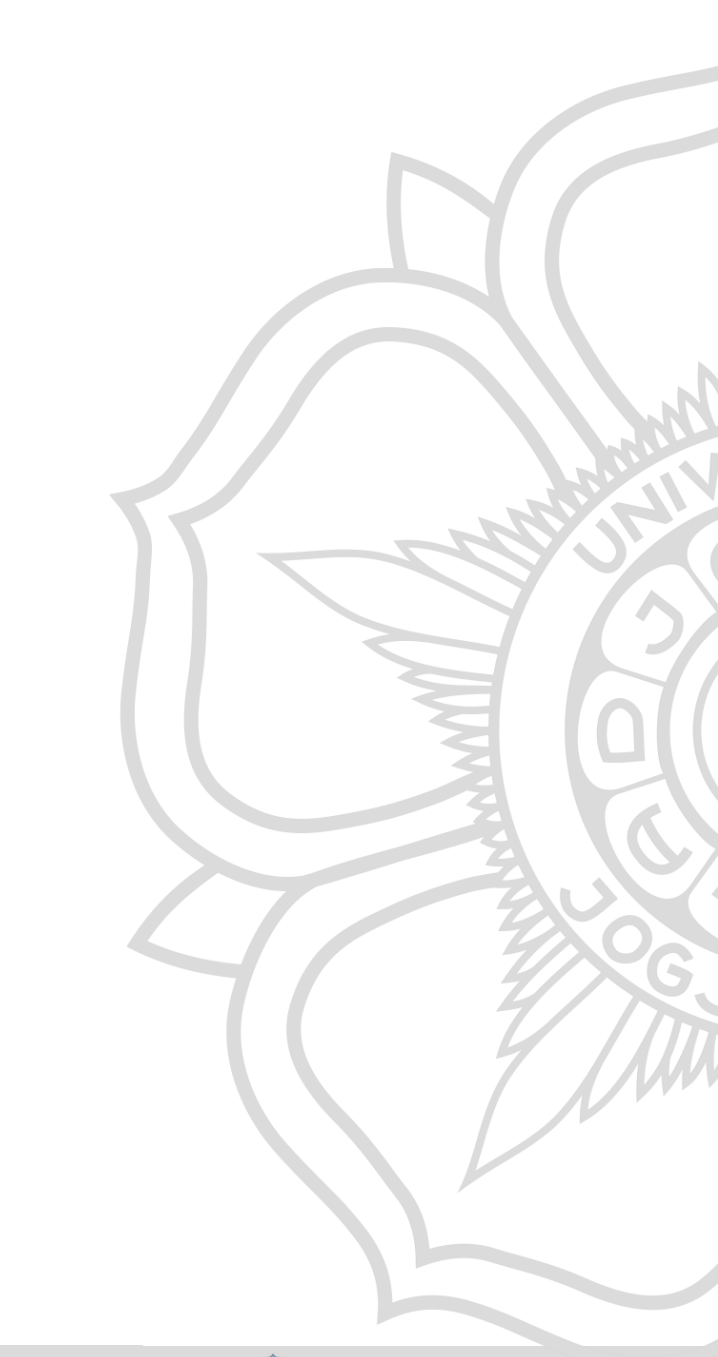

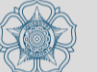

# Tujuan Penggunaan Aplikasi

- Sistem yang dapat memantau perkembangan trend suatu penyakit menular potensial KLB/wabah dari waktu ke waktu (periode mingguan) dan memberikan sinyal peringatan (alert) kepada pengelola program bila kasus tersebut melebihi nilai ambang batasnya sehingga mendorong program untuk melakukan respons.
- Alert atau signal yang muncul pada system bukan berarti sudah terjadi KLB tetapi merupakan pra-KLB yang mengharuskan petugas untuk melakukan respons cepat agar tidak terjadi KLB.

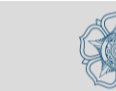

# Indikator dan Target Umum Aplikasi

- Indikator akan dihitung secara otomatis oleh sistem berdasarkan data yang dikirimkan oleh unit pelapor setiap minggunya. Indikator dalam sistem SKDR antara lain :
- a) Jumlah kasus baru setiap penyakit menurut minggu
- b) Total kunjungan
- c) Proporsi kesakitan
- d) Insidence Rate setiap penyakit menurut minggu
- e) Ketepatan waktu dari unit pelapor
- f) Kelengkapan unit pelapor
- g) Daftar alert peringatan dini penyakit mingguan untuk penyakit di sistem SKDR.

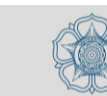

# Tahapan Operasionalisasi Aplikasi SKDR

- Login ke dalam aplikasi
- Pengenalan Dashboard
- Pengaturan parameter
- Manajemen daerah
- Input Data Laporan Surveillance Mingguan
- Input Data Laporan melalui SMS dan Whatsapp
- Input Data Event-based Surveillance
- Analisis Data Surveillance Mingguan
- Analisis Data Event-based Surveillance

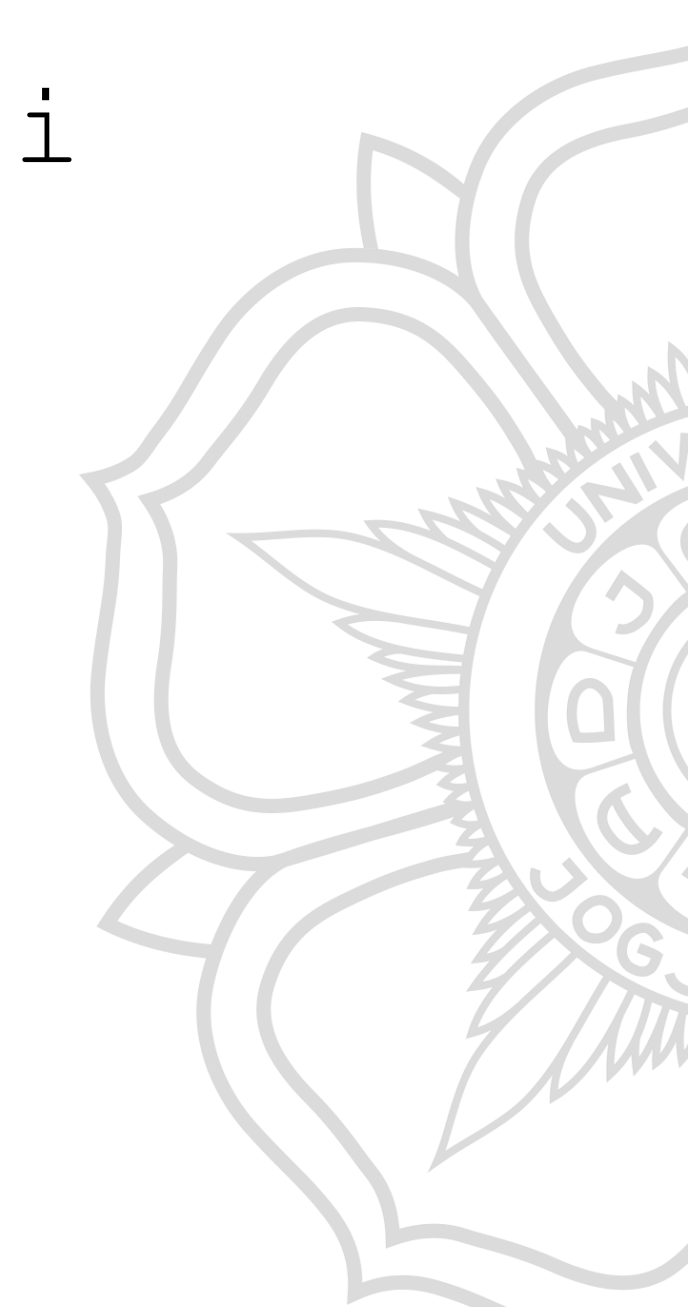

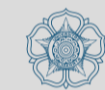

# Login ke Dalam Aplikasi SKDR

www.ugm.ac.id

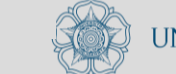

# 🛛 Login ke Dalam Aplikasi SKDR

- Pastikan anda sudah mempunyai nama pengguna dan kata sandi untuk dapat mengakses sistem SKDR.
- 1) Buka peramban internet
- 2) Tuliskan alamat website SKDR : <u>https://skdr.surveilans.org/</u>
- 3) Tuliskan nama pengguna dan kata sandi.
- 4) Klik Sign In untuk masuk kedalam web SKDR

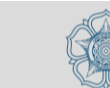

| Authentication Form        |  |
|----------------------------|--|
| Username/Email/Hp Password |  |
| Sign In                    |  |
|                            |  |
|                            |  |
|                            |  |
|                            |  |

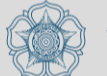

www.ugm.ac.id

# Dashboard Aplikasi SKDR

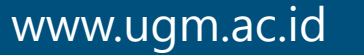

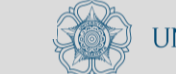

### **Dashboard SKDR**

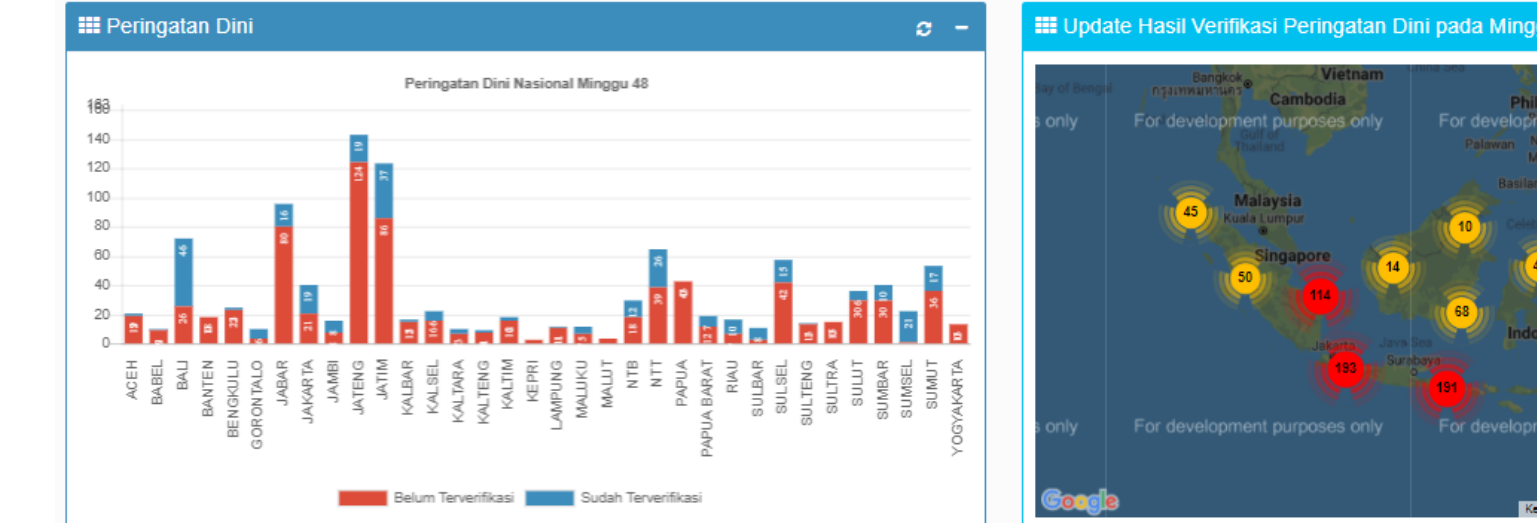

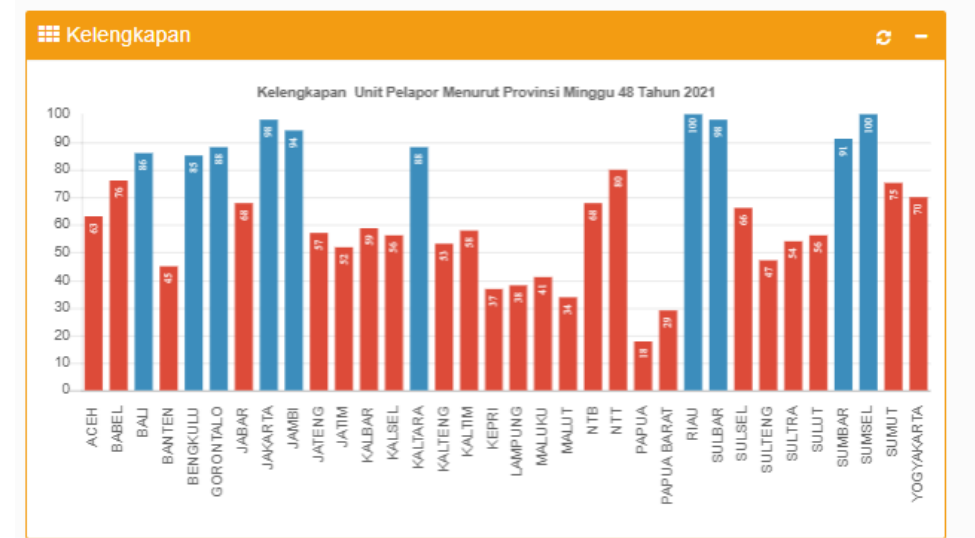

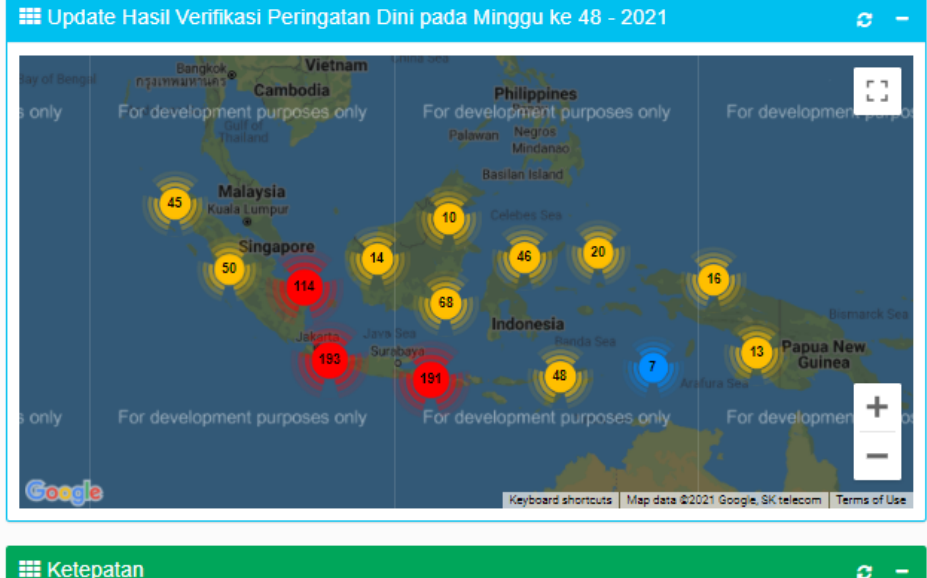

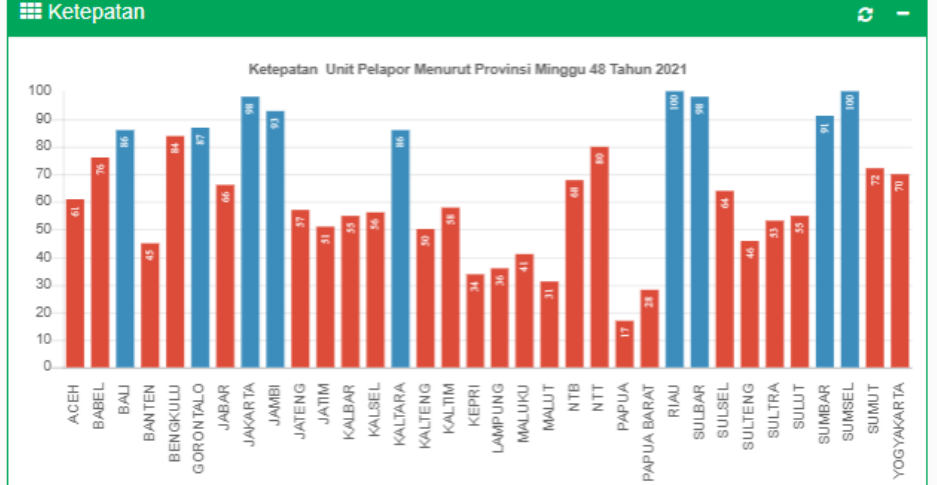

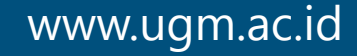

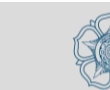

# Pengaturan Parameter Alert

www.ugm.ac.id

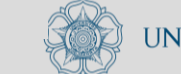

# Pengaturan Parameter Alert

Menu: Pengaturan Paramater >> Parameter Alert
Tujuan :

• Pengaturan nilai ambang batas alert sesuai untuk setiap unit pelapor

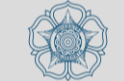

| No  | Penyakit                           | Nilai Ambang      | Kode |
|-----|------------------------------------|-------------------|------|
| 1.  | Diare Akut                         | Peningkatan Kasus | А    |
| 2.  | Malaria Konfirmasi                 | Peningkatan Kasus | В    |
| 3.  | Tersangka Demam Dengue             | Peningkatan Kasus | С    |
| 4.  | Pneumonia                          | Peningkatan Kasus | D    |
| 5.  | Diare Berdarah / Disentri          | Peningkatan Kasus | E    |
| 6.  | Tersangka Demam Tifoid             | Peningkatan Kasus | F    |
| 7.  | Sindrom Jaundis Akut               | 1 kasus           | G    |
| 8.  | Tersangka Chikungunya              | Poisson           | Н    |
| 9.  | Tersangka Flu Burung pada Manusia  | 1 kasus           | J    |
| 10. | Tersangka Campak                   | 1 kasus           | К    |
| 11. | Tersangka Difteri                  | 1 kasus           | L    |
| 12. | Tersangka Pertussis                | 1 kasus           | Μ    |
| 13. | AFP (Lumpuh Layuh Mendadak)        | 1 kasus           | Ν    |
| 14. | Kasus Gigitan Hewan Penular Rabies | 1 kasus           | Р    |
| 15. | Tersangka Antraks                  | 1 kasus           | Q    |
| 16. | Tersangka Leptospirosis            | 1 kasus           | R    |
| 17. | Tersangka Kolera                   | 1 kasus           | S    |
| 18. | Klaster Penyakit yang Tidak Lazim  | 3 kasus           | Т    |
| 19. | Tersangka Meningitis/Ensefalitis   | Poisson           | U    |
| 20. | Tersangkat Tetanus Neonatorum      | 1 kasus           | V    |
| 21. | Tersangka Tetanus                  | 1 kasus           | W    |
| 22. | Influenza-like Illness (ILI)       | Peningkatan kasus | Y    |
| 23. | Tersangka HFMD                     | 1 kasus           | Z    |
| 24. | Suspek COVID-19                    | 1 kasus           | AC   |

### Pengaturan Parameter Alert

- Jenis alert peningkatan kasus berdasarkan adanya peningkatan jumlah kasus lebih dari 1.5 kali dibandingkan periode waktu sebelumnya dan jumlah kasus minimum yang sudah ditetapkan
- Jenis alert fix cases (kasus) berdasarkan paramater jumlah kasus yang akan memberikan peringatan dini jika kasus dilaporkan memenuhi kriteria yang ditetapkan.
- Penjelasan masing-masing definisi operasional dari 24 penyakit berpotensi KLB akan dibahas di materi yang lain atau dapat dibaca di buku modul SKDR

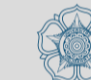

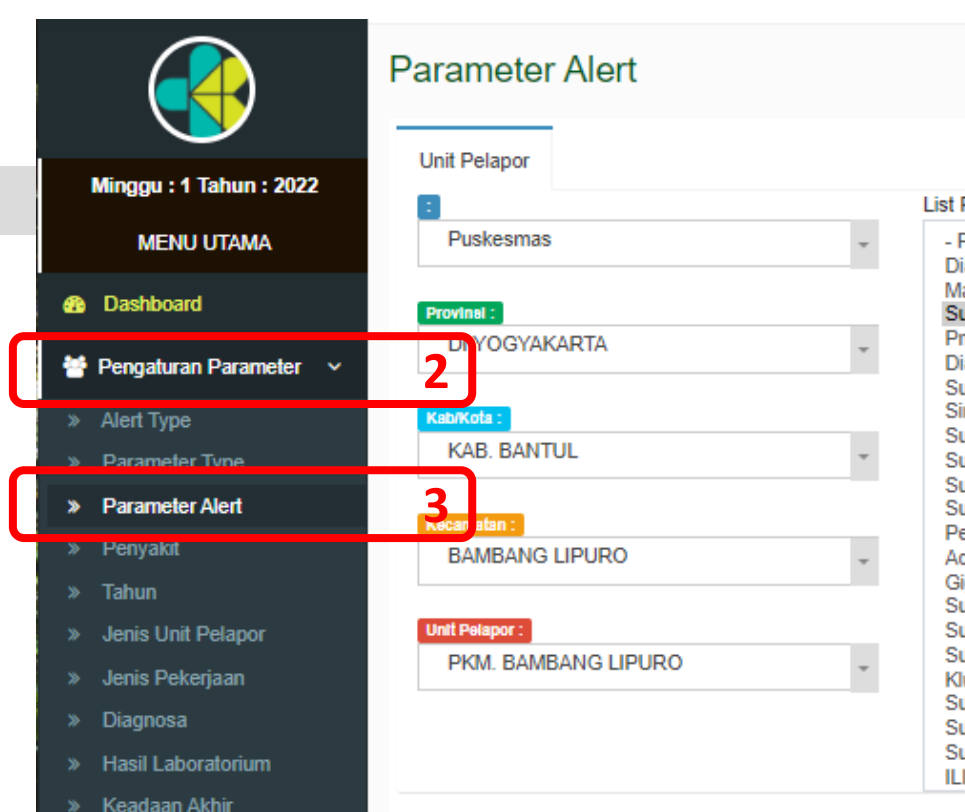

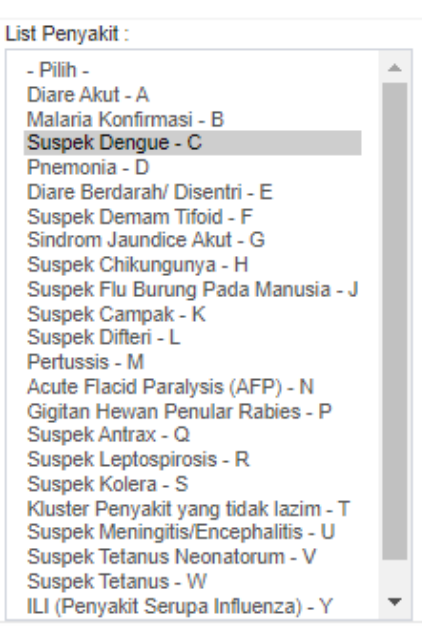

#### E Setting Nilai Ambang Batas

#### IncreaseCase

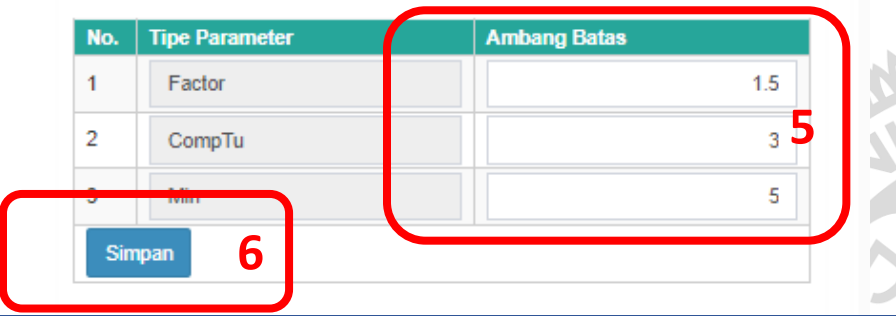

### Langkah :

1.Log in ke web SKDR.

- 2. Pilih Menu Pengaturan Parameter.
- 3. Pilih Menu Parameter Alert.
- 4. Pilih Unit Pelapor
- 5. Update nilai ambang batas
- 6.Klik simpan untuk menyimpan ke dalam sistem

### www.ugm.ac.id

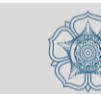

Alert Peningkatan Kasus memerlukan 3 paramater alert :

- Min : Jumlah kasus minimal dari penyakit yang harus diwaspadai akan menjadi KLB.
- CompTu : Periode waktu yang digunakan untuk menghitung jumlah kasus untuk dibandingkan dengan kasus minggu perjalan (minggu).
- Factor: nilai ambang batas yang digunakan sebagai pembanding dengan hasil perhitungan jumlah kasus pada minggu berjalan dibagi rata-rata jumlah kasus pada periode waktu yang ditentukan.

#### Setting Nilai Ambang Batas

#### IncreaseCase

| No. | Tipe Parameter | Ambang Batas |  |  |  |  |  |  |  |
|-----|----------------|--------------|--|--|--|--|--|--|--|
| 1   | Factor         | 1.5          |  |  |  |  |  |  |  |
| 2   | CompTu         | 3            |  |  |  |  |  |  |  |
| 3   | Min            | 5            |  |  |  |  |  |  |  |
| Sin | Simpan         |              |  |  |  |  |  |  |  |

www.ugm.ac.id

# Manajemen Daerah

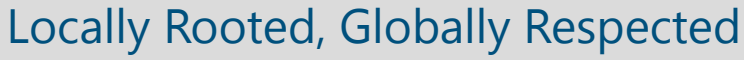

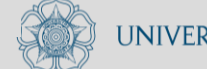

www.ugm.ac.id

## Manajemen Daerah

- Menu : Unit Pelapor
- Tujuan : Penambahan data baru dari unit pelapor
  - Perubahan edit data unit

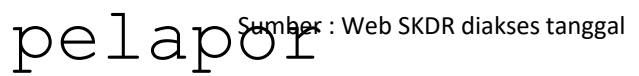

www.ugm.ac.id

| Kabupaten | Jumlah<br>Puskesmas | Jumlah Rumah<br>Sakit | Jumlah<br>Laboratorium |
|-----------|---------------------|-----------------------|------------------------|
|           |                     |                       |                        |
|           |                     |                       |                        |
|           |                     |                       |                        |

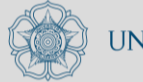

|                                                     | Unit F                                      | Pelapor                    |                   |                   |                                   |                                     |                |                         | க                | Level : Puest [-<br>Awal > puskesma | <b>a</b> 5 |  |  |
|-----------------------------------------------------|---------------------------------------------|----------------------------|-------------------|-------------------|-----------------------------------|-------------------------------------|----------------|-------------------------|------------------|-------------------------------------|------------|--|--|
| Minggu : 30 Tahun : 2021                            | + Tan                                       | + Tambah 🛍 与ap s ⊖ Cetak → |                   |                   |                                   |                                     |                |                         |                  |                                     |            |  |  |
| MENU UTAMA                                          |                                             |                            |                   |                   |                                   |                                     |                |                         |                  |                                     |            |  |  |
| B Dashboard                                         | Menampilkan 100 🗸 data per halaman SAWANG 4 |                            |                   |                   |                                   |                                     |                |                         |                  |                                     |            |  |  |
| 著 Pengaturan Parameter 🧹                            |                                             | ld Unit                    | Kode<br>Puskesmas | Provinsi          | Kab/Kota                          | Kecamatan                           | Unit Pelapor   | Status                  | AKSI             |                                     |            |  |  |
| ∰ Manajemen Daerah ✓                                | 2₀                                          | Puskesmas                  | P1103070201       | ACEH              | KAB. ACEH<br>SELATAN              | SAWANG                              | PKM.<br>SAWANG | Ya                      | Edit -           |                                     |            |  |  |
| » vvilayan<br>» Provinsi                            |                                             | Puskesmas                  | P1111010101       | ACEH              | KAB. ACEH<br>UTARA                | Lanc                                | rkah :         |                         |                  |                                     |            |  |  |
| » Kota                                              |                                             | Puskesmas                  | 1012520           | ACEH              | KAB. ACEH<br>UTARA                | <br>1 т.                            |                |                         |                  |                                     |            |  |  |
| <ul> <li>Vocanitan</li> <li>Unit Pelapor</li> </ul> | 3                                           | Puskesmas                  |                   | JAWA<br>BARAT     | KOTA DEPOK                        | K L.LOG IN KE WED SKDR.             |                |                         |                  |                                     |            |  |  |
| » Petugas Unit Pelapor                              |                                             | Puskesmas                  | P3276010204       | JAWA<br>BARAT     | KOTA DEPOK                        | 2.P:                                | ilih M         | lenu <b>Manajemen I</b> | Daerah.          |                                     |            |  |  |
| » PHEOC<br>» Populasi                               |                                             | Puskesmas                  | P3276010203       | JAWA<br>BARAT     | KOTA DEPOK                        | 3. Pilih Menu <b>Unit Pelapor</b> . |                |                         |                  |                                     |            |  |  |
| » Pengguna                                          |                                             | Puskesmas                  | P3276010205       | JAWA<br>BARAT     | KOTA DEPOK                        |                                     | unakan         | -<br>funcsi nencari     | lan dengan       |                                     |            |  |  |
| EBS <                                               |                                             | Puskesmas                  | P3276010201       | JAWA<br>BARAT     | KOTA DEPOK                        | me me                               | enulis         | skan nama dari u        | unit pelapor     |                                     |            |  |  |
| ⊠ SMS 〈                                             |                                             | Puskesmas                  | P3308090201       | JAWA<br>TENGAH    | KAB.<br>MAGELANG                  | u<br>d                              | ntuk m         | lencari data uni        | lt pelapor       |                                     | Ş          |  |  |
| ✓ Whatsapp Gateway <                                |                                             | Puskesmas                  | P3308090202       | JAWA<br>TENGAH    | KAB.<br>MAGELANG                  | а.<br>5_т                           | ika_pa         | ma unti <u>unit</u>     | lanor bolum      |                                     | V          |  |  |
| Link External                                       |                                             | Puskesmas                  | P7108060101       | SULAWESI<br>UTARA | KAB. SIAU<br>TAGULANDANG<br>BIARO | Selatan                             | da dis         | istem, klik <b>Ta</b> n | <b>bah</b> untuk |                                     |            |  |  |
| 🕞 Logout                                            |                                             | ld Unit                    | Kode<br>Puskesmas | Provinsi          | Kab/Kota                          | Kecamatan                           | en amb a       | hkan data baru.         | Aksi             |                                     |            |  |  |
|                                                     |                                             |                            |                   |                   |                                   |                                     |                |                         |                  |                                     |            |  |  |

Menampilkan 1 sampai 11 dari 11 records (filtered from 10,731 total records)

.

Sebelumnya Selanjutnya 1

Þ

|                                                     | Unit F | Pelapor     |                   |          |                       |                            |                            |                              |                    | Level : Pueat [-]<br>& Awal > puskesmas |
|-----------------------------------------------------|--------|-------------|-------------------|----------|-----------------------|----------------------------|----------------------------|------------------------------|--------------------|-----------------------------------------|
| Minggu : 30 Tahun : 2021                            | + Tam  | ibah 🏛 Ha   | ipus 🔒 Ceta       | ak 👻     |                       |                            |                            |                              |                    | Q Cari                                  |
| MENU UTAMA                                          |        |             |                   |          |                       |                            |                            |                              |                    |                                         |
| Bashboard                                           | Menan  | npilkan 100 | ✓ data per        | halaman  |                       |                            |                            |                              |                    |                                         |
| 👹 Pengaturan Parameter 🛛 <                          |        | ld Unit     | Kode<br>Puskesmas | Provinsi | Kab/Kota              | Kecamatan                  | Unit Pelapor               | Status                       | Aksi               |                                         |
| ₩anajemen Daerah ×<br>» Wilayah                     | 2      | Puskesmas   | P1111041201       | ACEH     | KAB.<br>ACEH<br>UTARA | Kec.<br>Geureudong<br>Pase | PKM.<br>GEUREUDONG<br>PASE | Ya                           | Edit 👻             | 6                                       |
| » Provinsi<br>» Kota                                |        | Puskesmas   | P1111151201       | ACEH     | KAB.<br>ACEH<br>UTARA | Kec. Lapang                | PKM. LAPANG                | Ya                           | Edit 👻             |                                         |
| Kecamatan     Unit Pelapor     Petugas Unit Pelapor | 3      | Puskesmas   | P1111062201       | ACEH     | KAB.<br>ACEH<br>UTARA | Kec. Pirak Tim             | Langka<br>6.Ata            | ah :<br>u Klik <b>EDIT</b> ι | ıntuk              |                                         |
| <ul> <li>PHEOC</li> <li>Populasi</li> </ul>         |        | Puskesmas   | P1111030101       | ACEH     | KAB.<br>ACEH<br>UTARA | KUTA<br>MAKMUR             | mela<br>Mandata            | akukan peruba<br>dari unit r | han data<br>Olapor |                                         |
| » Pengguna                                          |        | Puskesmas   | P1111081201       | ACEH     | KAB.<br>ACEH<br>UTARA | LANGKAHAN                  | PKM.<br>LANGKAHAN          | Ya                           | Edit 👻             |                                         |
| SKDR <                                              | 0      | Puskesmas   | P1111081202       | ACEH     | KAB.<br>ACEH          | LANGKAHAN                  | PKM. SIMPANG<br>TIGA       | Ya                           | Edit 🔫             |                                         |

- 7. Lengkapi data unit pelapor
- 8. Klik simpan untuk menyimpan data unit pelapor ke dalam sistem

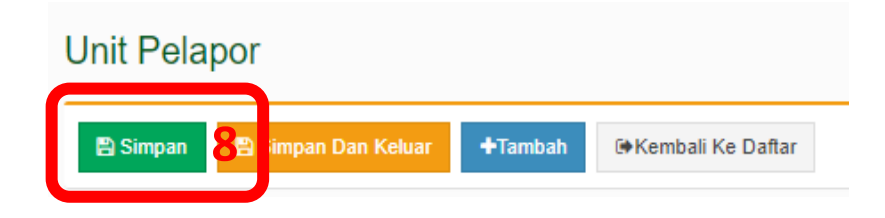

| NO | Variabel       | Keterangan                                                                                                    |  |  |  |  |  |  |  |
|----|----------------|----------------------------------------------------------------------------------------------------|--|--|--|--|--|--|--|
| 1  | ID Unit        | Pilihan ID untuk unit pelapor :                                                                                                    |  |  |  |  |  |  |  |
|    |                | KKP untuk Kantor Kesehatan Pelabuhan                                                                                                    |  |  |  |  |  |  |  |
|    |                | Laboratroium untuk laboratorium                                                                                                    |  |  |  |  |  |  |  |
|    |                | PHEOC untuk Public Health Operation Centre                                                                                                    |  |  |  |  |  |  |  |
|    |                | Puskesmas untuk puskesmas                                                                                                    |  |  |  |  |  |  |  |
|    |                | Rumah sakit untuk rumah sakit provinsi atau kabupaten                                                                                                    |  |  |  |  |  |  |  |
| 2  | Provinsi       | Provinsi dari unit pelapor                                                                                                    |  |  |  |  |  |  |  |
| 3  | Kabupaten      | Kabupaten dari unit pelapor                                                                                                    |  |  |  |  |  |  |  |
| 4  | Kecamatan      | Kecamatan dari unit pelapor                                                                                                    |  |  |  |  |  |  |  |
| 5  | Kode Puskesmas | *Kode dari unit pelapor bersumber dari Pusdatin Kementerian Kesehatan                                                                                                    |  |  |  |  |  |  |  |
| 0  | onerclapor     | - PKM(TITIK)(SPASI)NAMA PUSKESMAS<br>- RS(TITIK)(SPASI)NAMA RUMAH SAKIT                                                                                                    |  |  |  |  |  |  |  |
|    |                | Contoh : PKM. Melati Putih ; RSUD Dr. H. Soewondo Kendal                                                                                                    |  |  |  |  |  |  |  |
| 7  | Status         | Ya = Aktif ; Tidak = Tidak Aktif                                                                                                    |  |  |  |  |  |  |  |
| -  | Longitude      | dititik lokasi unit pelapor untuk menampilkan titik koordinat di peta                                                                                                    |  |  |  |  |  |  |  |
|    |                | RSUD Dr. H. Soewondo Kendal, Jalan Laut, Ngilir, Kendal Regency, Central Java, Indonesia                                                                                                    |  |  |  |  |  |  |  |
|    |                | SMK NU 01 Kendal<br>SMK NU 01 Kendal<br>SMK NU 01 Ke |  |  |  |  |  |  |  |

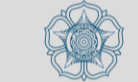

### www.ugm.ac.id

## Petugas Unit Pelapor

Menu: Petugas Unit Pelapor

Tujuan : - Penambahan data baru dari petugas unit pelapor

- Perubahan edit data dari petugas unit pelapor

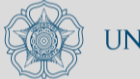

| SKDR                                                               | ≡    | SISTEM SURVI | EILANS PEI     | IYAKIT POTENSIAL     | KLB/WABAH   |      |              |                  |                              |                     | a,                | 🛔 Administrator 👻 | Bahasa 🗸      | ewars.pu | ısat <del>↓</del> |
|--------------------------------------------------------------------|------|--------------|----------------|----------------------|-------------|------|--------------|------------------|------------------------------|---------------------|-------------------|-------------------|---------------|----------|-------------------|
| Level : Pusat []<br>Petugas Unit Pelapor                           |      |              |                |                      |             |      |              |                  |                              |                     |                   |                   |               |          |                   |
| Minggu : 30 Tahun : 2021<br>MENU UTAMA                             |      |              |                |                      |             |      |              |                  |                              |                     |                   |                   |               |          |                   |
| Dashboard                                                          | Men  | ampilkan 10  | 0 🗸 da         | a per halaman        |             |      |              |                  |                              |                     |                   |                   |               | 4        | 35                |
| 矕 Pengaturan Parameter \prec                                       | _    | ld Unit      | Provinsi       | Kab/Kota             | Kecamatan   | Unit | Pelapor      | Petugas          | Handphone                    |                     | Status            | Sts Appro         | val           | Aksi     | 17                |
| 🕅 Manajemen Daerah 🛛 🗸                                             | 2    | Puskesmas    | JAWA<br>TENGAH | KAB.<br>BANJARNEGARA | KALIBENING  | La   | angka        | ih :             |                              | ľ                   |                   |                   |               |          |                   |
| » Wilayah                                                          |      | Puskesmas    | JAWA<br>TENGAH | KAB.<br>BANJARNEGARA | KARANGKOBAR | 1    | Log          | in ke            | web                          | SKI                 | DR.               |                   | <b>.</b>      |          |                   |
| » Provinsi<br>» Kota                                               |      | Puskesmas    | JAWA<br>TENGAH | KAB.<br>BANJARNEGARA | MADUKARA    | 2.3  | .Pili        | h Men            | u <b>man</b><br>u <b>Uni</b> | ajen<br>t Pe        | ier<br>ela        | apor.             |               |          | G                 |
| » Kecamatan                                                        |      | Puskesmas    | JAWA<br>TENGAH | KAB.<br>BANJARNEGARA | MANDIRAJA   | 4    | .Guna        | akan f           | ungsi                        | per                 | nca               | •<br>arian c      | lenga         | n        | 77                |
| <ul> <li>» Unit Pelapor</li> <li>» Petugas Unit Pelapor</li> </ul> | 3    | Puskesmas    | JAWA<br>TENGAH | KAB.<br>BANJARNEGARA | MANDIRAJA   |      | menu<br>atau | iliska<br>i nama | n nam<br>petu                | a da<br>gas         | ur<br>ur          | . unit<br>ituk me | pela<br>encar | por<br>i |                   |
| PHEOC                                                              | U    | Puskesmas    | JAWA<br>TENGAH | KAB.<br>BANJARNEGARA | PAGEDONGAN  | 5    | data<br>Jika | i petu<br>nama   | gas d<br>netu                | ISIS<br>das         | ste<br>ne         | em.<br>Napor      | helu          | m        |                   |
| » Populasi<br>» Pengguna                                           |      | Puskesmas    | JAWA<br>TENGAH | KAB.<br>BANJARNEGARA | PAGENTAN    |      | ada<br>mena  | disis            | tem,<br>an_da                | gas<br>klik<br>ta_k | k <b>1</b><br>Dar | <b>Tambah</b>     | untu          | k        |                   |
| www.ugm.a                                                          | C.IQ |              |                | L                    | осану ко    |      |              |                  |                              |                     |                   |                   |               |          | IVIADA            |

| SKDR                                                               | ≡                                                   | SISTEM SURVI | EILANS PEN     | IYAKIT POTENSIAL     | KLB/WABAH   |                     |                    |                | <mark>.</mark> α | 🛔 Administrator 👻 | Bahasa 👻 | ewars.pusat + |
|--------------------------------------------------------------------|-----------------------------------------------------|--------------|----------------|----------------------|-------------|---------------------|--------------------|----------------|------------------|-------------------|----------|---------------|
|                                                                    | Level : Pueat [·]                                   |              |                |                      |             |                     |                    |                |                  |                   |          |               |
| Minggu : 30 Tahun : 2021                                           | Minggu : 30 Tahun : 2021 🕂 Tambah 🏦 Hapus 🖨 Cetak 🚽 |              |                |                      |             |                     |                    |                |                  |                   |          |               |
| MENU UTAMA                                                         |                                                     |              |                |                      |             |                     |                    |                |                  |                   |          |               |
| Bashboard                                                          | Men                                                 | ampilkan 10  | 0 ∨ dat        | a per halaman        |             |                     |                    |                |                  |                   |          |               |
| 誉 Pengaturan Parameter 🛛 <                                         |                                                     | ld Unit      | Provinsi       | Kab/Kota             | Kecamatan   | Unit Pelapor        | Petugas            | Handphone      | Status           | Sts Approv        | al       | Aksi          |
| 🕮 Manajemen Daerah 🛛 🗸                                             | 2                                                   | Puskesmas    | JAWA<br>TENGAH | KAB.<br>BANJARNEGARA | KALIBENING  | PKM.<br>KALIBENING  | HENDRIK<br>PUSPITO | +6285227562001 | Ya               | 1                 |          | Edit 🔹        |
| » Wilayah                                                          |                                                     | Puskesmas    | JAWA<br>TENGAH | KAB.<br>BANJARNEGARA | KARANGKOBAR | PKM.<br>KARANGKOBAR | TRI WANITA         | +6281328446389 | Ya               | 1                 |          | Edit - 6      |
| » Provinsi<br>» Kota                                               |                                                     | Puskesmas    | JAWA<br>TENGAH | KAB.<br>BANJARNEGARA | MADUKARA    | PKM. MADUKARA<br>II | AGUS SETIYONO      | +6285728148072 | Ya               | 1                 |          | Edit -        |
| <ul> <li>Koomatan</li> <li>Unit Dalaman</li> </ul>                 |                                                     | Puskesmas    | JAWA<br>TENGAH | KAB.<br>BANJARNEGARA | MANDIRAJA   | ™<br>6.At           | au Kli             | k EDII         | un               | ituk me           | lak      | ukan          |
| <ul> <li>» Onit Perapor</li> <li>» Petugas Unit Pelapor</li> </ul> | 3                                                   | Puskesmas    | JAWA<br>TENGAH | KAB.<br>BANJARNEGARA | MANDIRAJA   | PK pe               | rubaha<br>ri uni   | n data         | i-da             | ta pet            | uga      | S             |
| » PHEOC                                                            | 0                                                   | Puskesmas    | JAWA<br>TENGAH | KAB.<br>BANJARNEGARA | PAGEDONGAN  | PKw.<br>PAGEDONGAN  |                    | +6283844602061 | Ya T             | 1                 |          | Edit 🔹        |
| » Populasi<br>» Pengguna                                           |                                                     | Puskesmas    | JAWA<br>TENGAH | KAB.<br>BANJARNEGARA | PAGENTAN    | PKM. PAGENTAN       | SUPRIYONO          | +6281804777784 | Ya               | 1                 |          | Edit 🔹        |

- 7. Lengkapi data petugas unit pelapor
- 8. Klik simpan untuk menyimpan data petugas unit pelapor ke dalam sistem

### Petugas Unit Pelapor

🖺 Simpan 8 🖁 Simpan Dan Keluar

+Tambah 🔅 Kembali Ke Daftar

| No | Variabel     | Keterangan                                            |  |  |  |  |
|----|--------------|-------------------------------------------------------|--|--|--|--|
| 1  | ID Unit      | Pilihan ID untuk unit pelapor :                       |  |  |  |  |
|    |              | KKP untuk Kantor Kesehatan Pelabuhan                  |  |  |  |  |
|    |              | Laboratroium untuk laboratorium                       |  |  |  |  |
|    |              | PHEOC untuk Public Health Operation Centre            |  |  |  |  |
|    |              | Puskesmas untuk puskesmas                             |  |  |  |  |
|    |              | Rumah sakit untuk rumah sakit provinsi atau kabupaten |  |  |  |  |
| 2  | Provinsi     | Provinsi dari unit pelapor                            |  |  |  |  |
| 3  | Kabupaten    | Kabupaten dari unit pelapor                           |  |  |  |  |
| 4  | Kecamatan    | Kecamatan dari unit pelapor                           |  |  |  |  |
| 5  | Unit Pelapor | Pilih unit pelapor dari petugas                       |  |  |  |  |
| 6  | Gambar       | Gunakan gambar diri petugas jika diperlukan           |  |  |  |  |
| 7  | Petugas      | Nama lengkap petugas unit pelapor                     |  |  |  |  |
| 8  | Jabatan      | Jabatan/posisi dari petugas pelapor                   |  |  |  |  |
| 9  | Alamat       | Alamat tempat bertugas                                |  |  |  |  |
| 10 | Alamat Email | Email aktif petugas                                   |  |  |  |  |
| 11 | Handphone    | No telp petugas puskesmas yang masih aktif            |  |  |  |  |
| 12 | Status       | Ya = Aktif ; Tidak = Tidak aktif                      |  |  |  |  |
| 13 | Sts Approval | Ya = sudah diapprove ; Tidak = belum diapprove        |  |  |  |  |

### www.ugm.ac.id

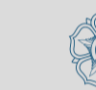

# Tahapan Operasionalisasi Aplikasi SKDR

- Login ke dalam aplikasi
- Pengenalan Dashboard
- Pengaturan parameter
- Manajemen daerah
- Input Data Laporan Surveillance Mingguan
- Input Data Laporan melalui SMS dan Whatsapp
- Input Data Event-based Surveillance
- Analisis Data SKDR Mingguan
- Analisis Data Event-based Surveillance

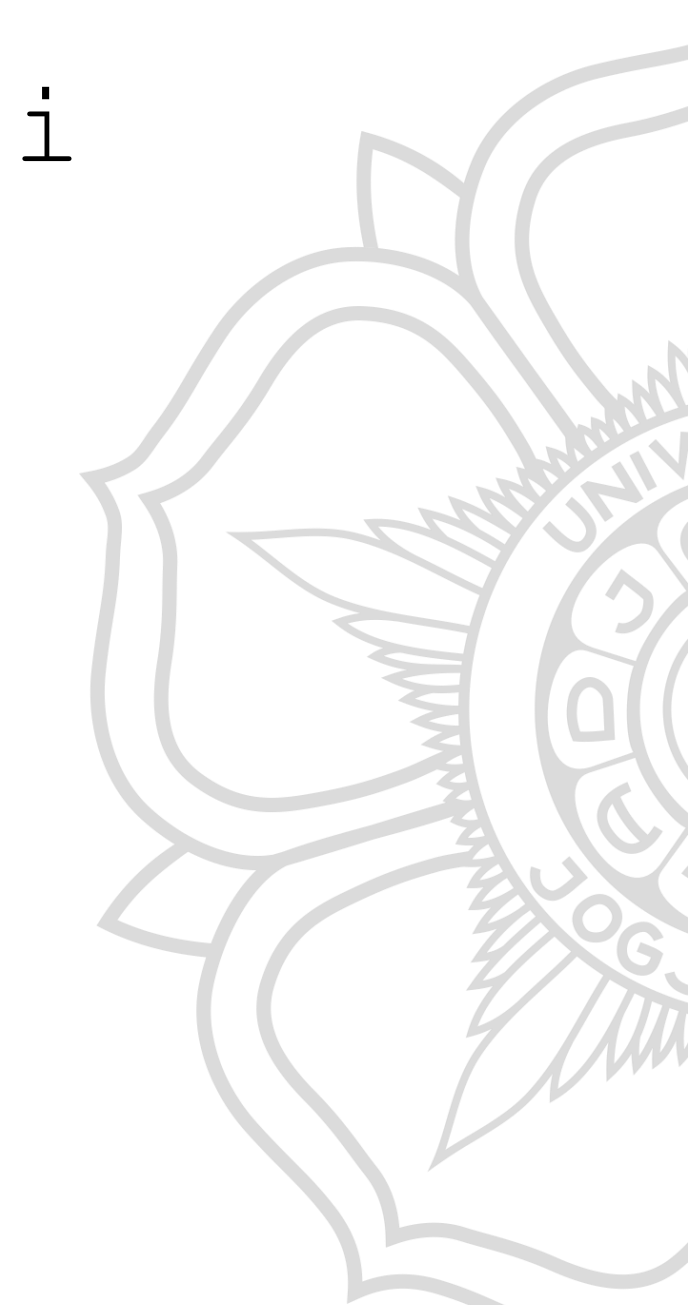

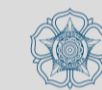

# Input Data Laporan Surveillance Mingguan

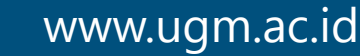

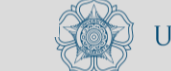

### Menu: Data Agregate mingguan SKDR melalui web SKDR

- Tujuan : Penambahan data baru mingguan SKDR
  - Perubahan/edit data mingguan SKDR
  - Menghapus data mingguan SKDR dari

sistem

| 1 |                 |     |
|---|-----------------|-----|
|   |                 |     |
|   | $\overline{\ }$ |     |
|   |                 | × . |

### Entri Pelaporan Kasus

Menampilkan 100

ld Unit

Puskesmas

Puskesmas

Puskesmas

Puskesmas

Puskesmas

Puskesmas

Puskesmas

Puskesmas

Puskesmas

Puskesmas

ID ID

- 1

11

13

17

15

19

21

23

25

www.ugm.ac.iu

**2-3** 

0 9

Minggu : 30 Tahun : 2021

MENU UTAMA

Dashboard

\\ Pengaturan Parameter 🛛 <

I Manajemen Daerah

EBS

SKDR

» Data Agregate

» Form Individu

» Analisa Data

⊠ SMS

Mhatsapp Gateway

Link External

? Support Tiketing

| • | Logout |  |
|---|--------|--|

**5**° 🔒 Cetak 🛛 👻 + Tambah lapus

data per halaman

Provinsi

Sumber

WA

WA

WA

WA

WA

WA

WA

WA

WA

WA

Kecamatan

Unit Pelapor

Kab/Kota

4

Sts Tepat

Q Cari

Aksi

| JAWA<br>TENGAH     | KAB.<br>BANJARNEGARA      | KARANGKOBAR    | PKM.<br>KARANGKOBAR      | TRI WANITA        | 14           | 2020               | Ya               | Edit 🔹      |   |
|--------------------|---------------------------|----------------|--------------------------|-------------------|--------------|--------------------|------------------|-------------|---|
| JAWA<br>TENGAH     | KAB.<br>BANJARNEGARA      | KARANGKOBAR    | PKM.<br>KARANGKOBAR      | TRI WANITA        | 17           | 2020               | Ya               | Edit 👻      |   |
| JAWA<br>TENGAH     | KAB.<br>BANJARNEGARA      | Langka         | h taml<br>an :           | bah da            | ta/ed:       | it/hag             | pus d            | data        |   |
| JAWA<br>TENGAH     | KAB.<br>BANJARNEGARA      | 1.Log          | in ke                    | web 3             | SKDR.        |                    |                  |             |   |
| ACEH               | KOTA BANDA<br>ACEH        | 2.Pili         | h Men                    | u <b>SKDR</b>     |              |                    |                  |             |   |
| SULAWESI<br>TENGAH | KAB. BANGGAI<br>KEPULAUAN | 3.Pili         | h Men                    | u <b>Data</b>     | Agre         | gate               |                  |             | 7 |
| RIAU               | KAB. INDRAGIRI<br>HULU    | 4.Sebe         | elum me                  | elakuka<br>data r | an dat       | ta en <sup>.</sup> | tri a            | atau<br>kan |   |
| RIAU               | KAB. INDRAGIRI<br>HULU    | func           | jsi pe                   | ncaria            | n deng       | gan                | gunu             |             |   |
| SUMATERA<br>UTARA  | KAB. PAKPAK<br>BHARAT     | untu           | itiska<br>ik me <u>n</u> | n nama<br>cari da | ata <u>u</u> | nit pe             | pela<br>elapo    | apor<br>or  |   |
| SULAWESI           | KAB. LUWU<br>UTABATY INDI | disi<br>5 Jika | stem.                    |                   | uan di       |                    | ~ <del>'</del> + |             |   |

Nama Petugas

Minggu

Tahun

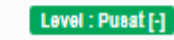

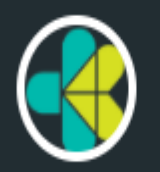

Minggu : 30 Tahun : 2021

MENU UTAMA

\\ Pengaturan Parameter 🛛 <

Daerah Manajemen Daerah

Bashboard

🖹 EBS

SKDR

» Data Agregate

» Analisa Data

Mhatsapp Gateway

Link External

E Logout

? Support Tiketing

⊠ SMS

### Entri Pelaporan Kasus

+ Tambah

Menampilkan

1

ID

9

2-3

19

21

www.ugm.ac.iu

23

25 

15

0 17

Awal > agregate-puskesmas

| 🛍 Hapus   | e 🔒 Ce     | tak 👻              |                           |                                 |                      |                         |        |       |           | Q Cari |   |
|-----------|------------|--------------------|---------------------------|---------------------------------|----------------------|-------------------------|--------|-------|-----------|--------|---|
| an 100 💉  | ✓ data per | r halaman          |                           |                                 |                      |                         |        |       |           | 4      |   |
| ld Unit   | Sumber     | Provinsi           | Kab/Kota                  | Kecamatan                       | Unit Pelapor         | Nama Petugas            | Minggu | Tahun | Sts Tepat | Aksi   |   |
| Puskesmas | WA         | JAWA<br>TENGAH     | KAB.<br>BANJARNEGARA      | KARANGKOBAR                     | PKM.<br>KARANGKOBAR  | TRI WANITA              | 14     | 2020  | Ya        | Edit 💌 |   |
| Puskesmas | WA         | JAWA<br>TENGAH     | KAB.<br>BANJARNEGARA      | KARANGKOBAR                     | PKM.<br>KARANGKOBAR  | TRI WANITA              | 17     | 2020  | Ya        | Edit 👻 |   |
| Puskesmas | WA         | JAWA<br>TENGAH     | KAB.<br>BANJARNEGARA      | KARANGKOBAR                     | PKM.<br>KARANGKOBAR  | TRI WANITA              | 20     | 2020  | Ya        | Edit 👻 |   |
| Puskesmas | WA         | JAWA<br>TENGAH     | KAB.<br>BANJARNEGARA      | KARANGKOBAR                     | PKM.<br>KARANGKOBAR  | TRI WANITA              | 12     | 2020  | Ya        | Edit 🔹 | 6 |
| Puskesmas | WA         | ACEH               | KOTA BANDA<br>ACEH        | MEURAXA                         | PKM. MEURAXA         | Yusmarly Fitria,<br>SKM | 13     | 2021  | Ya        | Euit 🔻 |   |
| Puskesmas | WA         | SULAWESI<br>TENGAH | KAB. BANGGAI<br>KEPULAUAN | 6.At                            | au K                 | lik E                   | DIT    | untu  | k         |        |   |
| Puskesmas | WA         | RIAU               | KAB. INDRAGIRI<br>HULU    | me                              | lakuk                | kan pe                  | eruba  | ahan  | -         |        |   |
| Puskesmas | WA         | RIAU               | KAB. INDRAGIRI<br>HULU    | BATANG<br>CENAKU                | PKM. LUBUK<br>KANDIS | YULI                    | 13     | 2021  | Ya        | Edit   |   |
| Puskesmas | WA         | SUMATERA<br>UTARA  | KAB. PAKPAK<br>BHARAT     | Kec. Sitellu Tali<br>Urang Julu | PKM.<br>SINGGABUR    | Netty Aritonang         | 13     | 2021  | Ya        | Edit 🔹 |   |
| Puskesmas | WA         | SULAWESI           | KAB. LUWU                 | BONE-BONE                       |                      | SITI NURHAYATI          | 13     | 2021  | Ya        | Edit - |   |

- 7. Lengkapi data laporan mingguan
- 8. Klik simpan untuk menyimpan data laporan mingguan

### Entri Pelaporan Kasus

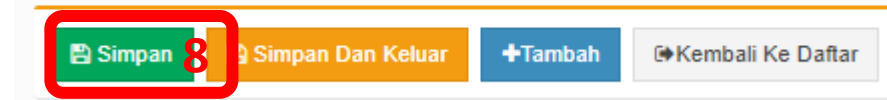

| г |    |                      |                                                                          |
|---|----|----------------------|--------------------------------------------------------------------------|
|   | No | Variabel             | Keterangan                                                               |
|   | 1  | ID Unit              | Pilihan ID untuk unit pelapor :                                          |
|   |    |                      | KKP untuk Kantor Kesehatan Pelabuhan                                     |
|   |    |                      | Laboratroium untuk laboratorium                                          |
|   |    |                      | PHEOC untuk Public Health Operation Centre                               |
|   |    |                      | Puskesmas untuk puskesmas                                                |
|   |    |                      | Rumah sakit untuk rumah sakit provinsi atau kabupaten                    |
|   | 2  | Provinsi             | Provinsi dari unit pelapor                                               |
|   | 3  | Kabupaten            | Kabupaten dari unit pelapor                                              |
|   | 4  | Kecamatan            | Kecamatan dari unit pelapor                                              |
|   | 5  | Unit Pelapor         | Nama unit pelapor                                                        |
|   | 6  | ID Petugas unit      | Nama petugas dari unit pelapor.                                          |
|   |    | pelapor              | Setiap nama petugas dari unit pelapor harus tercatat didalam sistem SKDR |
|   | 7  | Tahun                | Tahun pelaporan                                                          |
|   | 8  | Minggu               | Minggu pelaporan                                                         |
| [ | 9  | Tanggal Rekam        | Tanggal entri/kirim laporan diterima sistem                              |
|   | 10 | Tanggal formulir     | Tanggal rekam data kedalam sistem 🚽                                      |
| [ | 11 | Jumlah Kasus         | Jumlah kasus baru 23 penyakit potensial wabah                            |
| [ | 12 | Jumlah Kematian      | Jumlah kematian dilaporkan oleh unit pelapor.                            |
|   |    |                      |                                                                          |
|   |    |                      | Data ini dilengkapi oleh dinas kesehatan kabupaten kota/provinsi         |
|   |    |                      | berdasarkan laporan mingguan SKDR yang dikirimkan melalui web SMS        |
|   |    |                      | atau WhatsApp.                                                           |
|   |    |                      |                                                                          |
|   |    |                      | Petugas puskesmas yang dapat mengakses web SKDR bisa melengkapi data     |
|   |    |                      | kematian.                                                                |
|   | 13 | Jumlah diperiksa lab | Jumlah kasus yang dilakukan pemeriksaan laboratorium termasuk kasus      |
|   |    |                      | pending, positif dan negatif.                                            |
|   |    |                      |                                                                          |
|   |    |                      | Data ini dilengkapi oleh dinas kesehatan kabupaten kota/provinsi         |
|   |    |                      | berdasarkan laporan mingguan SKDR yang dikirimkan melalui web SMS        |
|   |    |                      | atau WhatsApp.                                                           |
| V |    |                      | Paturas nuskasmas yang danat mengaksas wah SKDP bisa melangkani data     |
|   |    |                      | kasus dilakukan pemeriksaan laboratorium.                                |
| L |    |                      | Robus unakakan pemeriksaan laboratorium.                                 |

www.ugm.ac.id

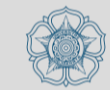

|                                                  | Entr                               | i Pe            | laporan           | Kasus       |                       |                           |             |                     |               |        |       | 🚯 Awal    | Level : Pusat | 135 |
|--------------------------------------------------|------------------------------------|-----------------|-------------------|-------------|-----------------------|---------------------------|-------------|---------------------|---------------|--------|-------|-----------|---------------|-----|
| Minggu : 30 Tahun : 2021<br>MENU UTAMA           | + Tambah                           |                 |                   |             |                       |                           |             |                     |               |        |       |           |               |     |
| Bashboard                                        | Menampilkan 100 🗸 data per halaman |                 |                   |             |                       |                           |             |                     |               |        |       |           | 4             |     |
| 矕 Pengaturan Parameter 🛛 <                       |                                    | ID              | ld Unit           | Sumber      | Provinsi              | Kab/Kota                  | Kecamatan   | Unit Pelapor        | Nama Petugas  | Minggu | Tahun | Sts Tepat | Aksi          |     |
| 🕮 Manajemen Daerah 🛛 <                           |                                    | 1               | Puskesmas         | WA          | JAWA<br>TENGAH        | KAB.<br>BANJARNEGARA      | KARANGKOBAR | PKM.<br>KARANGKOBAR | TRI WANITA    | 14     | 2020  | Ya        | Edit 🝷        |     |
| EBS <                                            |                                    | 9               | Puskesmas         | WA          | JAWA<br>TENGAH        | KAB.<br>BANJARNEGARA      | KARANGKOBAR | PKM.<br>KARANGKOBAR | TRI WANITA    | 17     | 2020  | Ya        | Edit 👻        |     |
| ■ SKDR ✓                                         | 2_2                                | 1               | Puskesmas         | WA          | JAWA<br>TENGAH        | KAB.<br>BANJARNEGARA      | KARANGKOBAR | PKM.<br>KARANGKOBAR | TRI WANITA    | 20     | 2020  | Ya        | Edit 👻        | _   |
| » Data Agregate                                  | 0                                  | 3               | Puskesmas         | WA          | JAWA<br>TENGAH        | KAB.<br>BANJARNEGAR       |             |                     |               |        | 2020  | Ya        | Edit 🔹 7      | a   |
| » Analisa Data                                   |                                    | 15              | Puskesmas         | WA          | ACEH                  | KOTA BANDA<br>ACEH        | Minggu      | Tahun               | Sts Tepat     | Aksi   | 2021  | Ya        | LUIL          |     |
| ⊠SMS <                                           | D                                  | 17              | Puskesmas         | WA          | SULAWESI<br>TENGAH    | KAB. BANGGAI<br>KEPULAUAN | 14          | 2020                | Ya            | Edit 7 | 2021  | Ya        | Edit 🝷        | 2   |
| 7. Untuk me                                      | eng                                | ha              | apus <sub>.</sub> | lap         | oran                  |                           | 17          | 2020                | View<br>Print |        | 2021  | Ya        | Edit 🝷        | 1   |
| tanda pa                                         | n c<br>ana                         | iai<br><b>h</b> | ( <b>dis</b>      | ste<br>samp | m kli<br><b>ing I</b> | Edit)                     | 20          | 2020                | Delete        | 7c     | 2021  | Ya        | Edit 👻        |     |
| kemudia                                          | n p                                | >i]             | lih d             | lele        | te                    |                           | 12          | 2020                | Ya            | Edit 👻 | 2021  | Ya        | Edit 🔹        |     |
| 🗭 Logout                                         |                                    | 25              | Puskesmas         | WA          | SULAWESI<br>SELATAN   | KAB. LUWU                 | 13          | 2021                | Ya            | Edit 👻 | 2021  | Ya        | Edit 🔹        |     |
| www.ugm.ac.id Locally Rooleu, Globally Respected |                                    |                 |                   |             |                       |                           |             | ADJAH               |               |        |       |           |               |     |

#### FORMAT LAPORAN MINGGUAN (W2)

| Nama Unit Pelapor | : |
|-------------------|---|
| Kecamatan         | : |
| Kabupaten/Kota    | : |

Periode pelaporan dari Minggu tanggal ...../..... sampai Sabtu tanggal ...../.....

Minggu Epidemiologi ke-:....

| KODE SMS | PENYAKIT                           | JMLH<br>KASUS BARU | JMLH<br>KEMATIAN | JMLH<br>DIPERIKSA LAB* |
|----------|------------------------------------|--------------------|------------------|------------------------|
| Α        | Diare Akut                         |                    |                  |                        |
| В        | Malaria Konfirmasi                 |                    |                  |                        |
| С        | Tersangka Demam Dengue             |                    |                  |                        |
| D        | Pneumonia                          |                    |                  |                        |
| E        | Diare Berdarah ATAU Disentri       |                    |                  |                        |
| F        | Tersangka Demam Tifoid             |                    |                  |                        |
| G        | Sindrom Jaundis Akut               |                    |                  |                        |
| н        | Tersangka Chikungunya              |                    |                  |                        |
| 1        | Tersangka Flu Burung pada Manusia  |                    |                  |                        |
| к        | Tersangka Campak                   |                    |                  |                        |
| L        | Tersangka Difteri                  |                    |                  |                        |
| м        | Tersangka Pertussis                |                    |                  |                        |
| N        | AFP (Lumpuh Layuh Mendadak)        |                    |                  |                        |
| Р        | Kasus Gigitan Hewan Penular Rabies |                    |                  |                        |
| Q        | Tersangka Antraks                  |                    |                  |                        |
| R        | Tersangka Leptospirosis            |                    |                  |                        |
| S        | Tersangka Kolera                   |                    |                  |                        |
| т        | Klaster Penyakit yang tidak lazim  |                    |                  |                        |
| U        | Tersangka Meningitis/Ensefalitis   |                    |                  |                        |
| v        | Tersangka Tetanus Neonatorum       |                    |                  |                        |
| w        | Tersangka Tetanus                  |                    |                  |                        |
| Y        | ILI (Influenza Like Illness)       |                    |                  |                        |
| Z        | Tersangka HFMD                     |                    |                  |                        |
| х        | TOTAL (JUMLAH KUNJUNGAN)**         |                    |                  |                        |

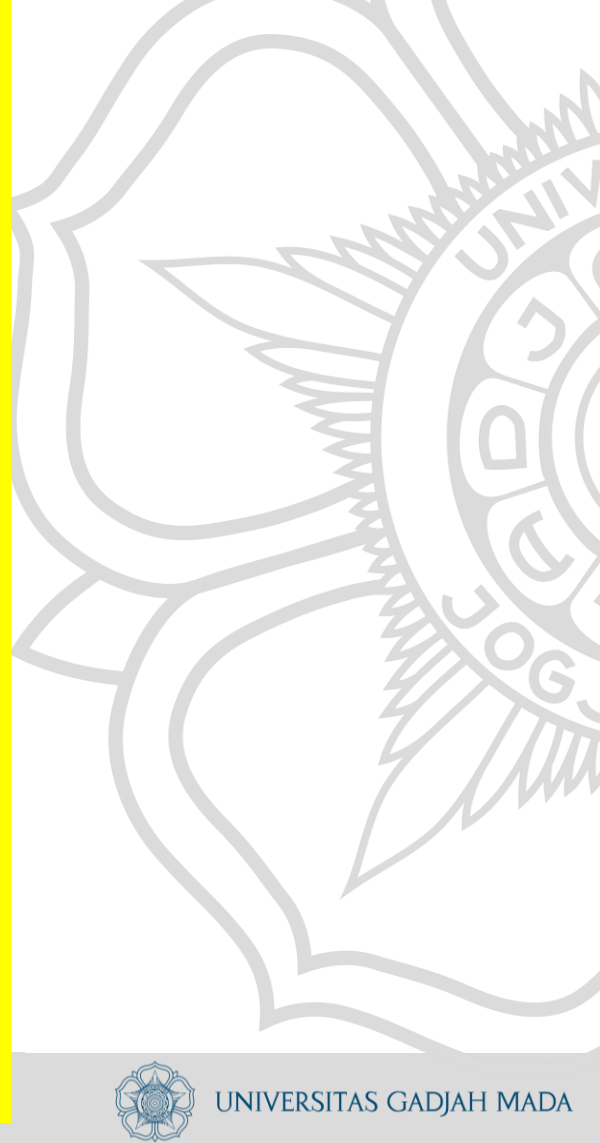

www.ugm.ac.id

\* Total jumlah kasus (Positif,Negatif, Pending) dengan pemeriksaan specimen di laboratorium

\*\* adalah jumlah seluruh kunjungan pada minggu ini di unit pelayanan kesehatan

Input Data Laporan Surveillance Melalui SMS dan Whatsapp

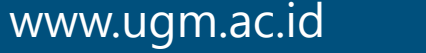

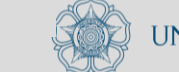

# Laporan Mingguan SKDR

Menu : Data Agregate mingguan SKDR melalui SMS dan WhatsApp

Tujuan : - Penambahan data baru mingguan SKDR

- Perubahan/edit data mingguan SKDR

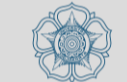

Langkah Pengiriman laporan dengan SMS :

 Pastikan nomor yang akan digunakan sudah terdaftar di web SKDR. Hubungi dinas kesehatan untuk konfirmasi data nomor telephone yang sudah terdaftar di sistem.

2.Simpan nomor telephone laporan mingguan SKDR untuk
SMS :

0812-9610-0884; 0812-8459-9747; 0812-8459-9741; 0857-1486-8413; 0857-1486-8415; 0818-0681-8190; 0818-0681-8193;

3.Format :

MANUAL#MINGGU#data-pelaporan atau MINGGU#Minggu#data-pelaporan

4.Contoh :

MANUAL#13#a10,b3,d9,x200 atau MINGGU#13#a10,b3,d9,x200

5 Kirim SMS ke salah satu no telephone laporan

Langkah Pengiriman laporan dengan WhatsApp :

 Pastikan nomor yang akan digunakan sudah terdaftar di web SKDR. Hubungi dinas kesehatan untuk konfirmasi data nomor telephone yang sudah terdaftar di sistem.

2.Simpan nomor telephone laporan mingguan SKDR untuk WhatsApp : 0818-0681-8190

3.Format :

SKDR(SPASI)MINGGU#thn#data-pelaporan

4.Contoh :

SKDR 13#2021#a10,b3,d9,x200

5.Kirim WhatsApp ke no telephone laporan mingguan

SKW.ugm.ac.idlangkah no Lecally Rooted, Globally Respected

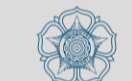

Catatan untuk pengiriman laporan dengan SMS ataupun WhatsApp :

- 1. TIDAK Mengirim laporan dirapel. Satu SMS/Whatss app hanya untuk 1 minggu laporan.
- Contoh salah kirim laporan dengan 1 SMS/WhatsApp untuk 3 minggu pelaporan : MANUAL#13#a10,b0,d9,x241 PKM XYZ; MANUAL#14#a10,b3,d9,x200 PKM XYZ; MANUAL#15#a15,b3,d7,x199 PKM XYZ
- 3. Menambahkan text selain format yang sudah ditentukan.
- Contoh salah kirim laporan dengan text selain format MANUAL#13#a10,b3,d9,x200 PKM XYZ Minggu 13 (ADA TEXT SELAIN FORMAT LAPORAN) MANUAL#13#a10, b3, d9 ,x200 (ADA SPASI SETELAH KODE PENYAKIT)

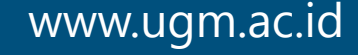

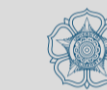

Input Data Laporan Event-based Surveillance

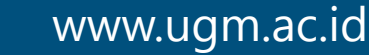

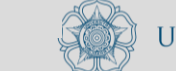

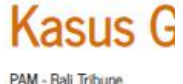

**Terkuak D Balik Penya** 

③ 3 komentar

Bali Tribune / KASTRASI Jembrana.

### Berita Terl

Pungut Anjing Sembarangan Ris Rables

Kasus Anyar di L Zona Merah, Tiga Warga Tergigit A

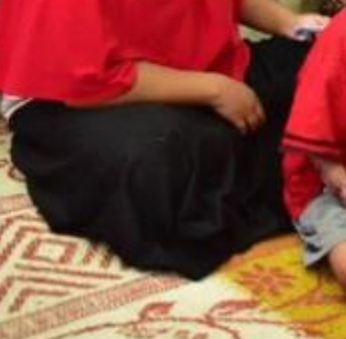

Foto: Edy saat menjenguk 2 anak deng

www.ugm.ac.id

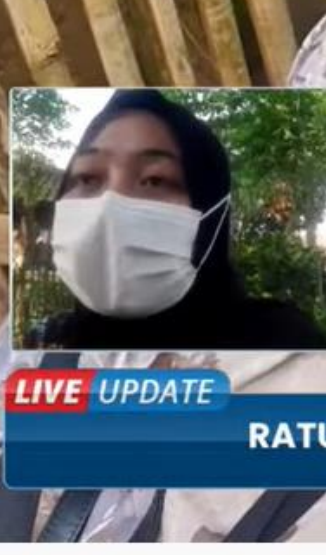

LIVE UPDATE: Ratusar

869 views · Streamed live on 14

Tribunnews 📀 5.2M subscribers

Laporan Wartawan Trit

TRIBUN-VIDEO.COM, S SHOW MORE

#### penyakit sumatera utara

Q Semua 💷 Berita Maps Video

: Lainnya

Sekitar 206.000 hasil (0.32 detik)

#### R Republika

Dinkes Sumut: Waspada DBD Saat Musim Hujan

🖾 Gambar

Dinas Kesehatan Provinsi Sumatera Utara mengimbau masyarakat mewaspadai potensi penyakit demam berdarah dengue (DBD), terutama di musim...

4 hari lalu

#### Antara News sumut

Perokok sangat rentan terkena penyakit mematikan ketiga dunia

Gejala yang dialami oleh penderita PPOK adalah sulit bernapas atau sesak. Begitu seseorang terkena penyakit PPOK, maka fungsi saluran pernapasan. 1 hari lalu

#### Antara News sumut

#### Banyak orang tak menyadari sudah gagal jantung

Padahal, karena gejala gagal jantung bersifat biasa dan terkesan ringan, ... Sehingga penting bagi masyarakat untuk mengenali gejala-gejala... 15 jam lalu

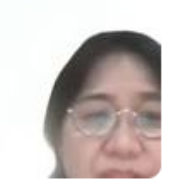

UNIVERSITAS GADJAH MADA

### Locally Rooted, Globally Respected

Google

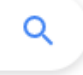

Alat

## Laporan Surveilans Berbasis Kejadian (EBS) Menu: Pelaporan surveilans berbasis kejadian (EBS)

Tujuan : - Pelaporan penyakit potensial wabah yang јат

- Tersangka Kolera
- Tersangka Flu Burung pada Manusia
- Tersangka Flu Burung pada Unggas
- AFP (Lumpuh Layuh Akut)
- Tersangka Difteri
- Meningitis/Encefalitis
- Tetanus Neonatorum
- Keracunan Makanan
- Tersangka Antraks
- Gigitan Hewan Penular Rabies
- Kluster Penyakit yang Tidak Diketahui
  - Penambahan data baru laporan EBS
  - Perubahan edit data dari laporan EBS

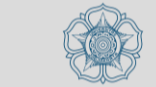

Level : Pusat [-]

Awal > form-ebs

Q Cari

Aksi

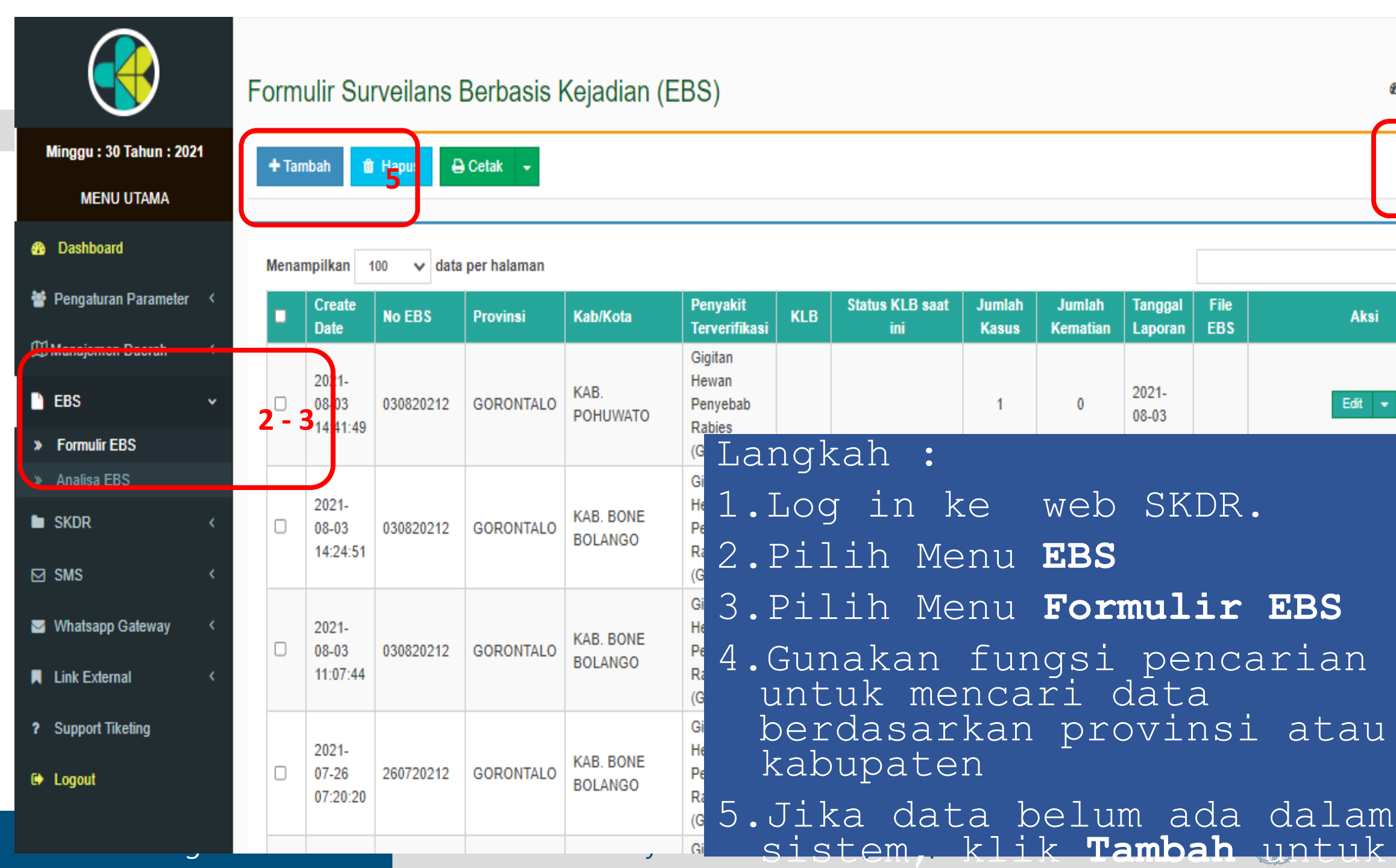

3

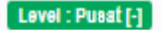

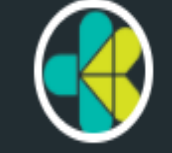

### Formulir Surveilans Berbasis Kejadian (EBS)

| Minggu : 30 Tahun : 2021<br>MENU UTAMA                          | + Tan  | nbah 💼                     | Hapus 🕀   | Cetak 👻     |                      |                                                  |          |                        |                 |                    |                   |             |            |        | Q Cari |
|-----------------------------------------------------------------|--------|----------------------------|-----------|-------------|----------------------|--------------------------------------------------|----------|------------------------|-----------------|--------------------|-------------------|-------------|------------|--------|--------|
| B Dashboard                                                     | Menar  | mpilkan 1                  | 00 🗸 data | per halaman |                      |                                                  |          |                        |                 |                    | ſ                 |             | 4          |        |        |
| 著 Pengaturan Parameter 🔇 <                                      | •      | Create<br>Date             | No EBS    | Provinsi    | Kab/Kota             | Penyakit<br>Terverifikasi                        | KLB      | Status KLB saat<br>ini | Jumlah<br>Kasus | Jumlah<br>Kematian | Tangga<br>Laporan | File<br>EBS |            | Aksi   |        |
| Manajaman Daarah                                                |        |                            |           |             |                      | Gigitan                                          |          |                        |                 |                    |                   |             | C          |        |        |
| EBS v                                                           | -<br>- | 2021-<br>08-03<br>14:41:49 | 030820212 | GORONTALO   | KAB.<br>POHUWATO     | Hewan<br>Penyebab<br>Rabies                      |          |                        | 1               | 0                  | 2021-<br>08-03    |             |            | Edit 👻 | 6      |
| » Formulir EBS                                                  |        |                            |           |             |                      | (GHPR)                                           |          |                        |                 |                    |                   |             |            |        |        |
| » Analisa EBS                                                   |        | 2024                       |           |             |                      | Gigitan                                          |          |                        |                 |                    |                   |             |            |        |        |
| ■ SKDR 〈                                                        |        | 2021-<br>08-03<br>14:24:51 | 030820212 | GORONTALO   | KAB. BONE<br>BOLANGO | Hewan<br>Penyebab<br>Rabies                      |          | Berakhir               | 1               | 0                  | 2021-<br>07-28    |             |            | Edit 💌 |        |
| ⊠SMS <                                                          |        |                            |           |             |                      | (GHPR)                                           |          |                        |                 |                    |                   |             |            |        |        |
| <ul> <li>☑ Whatsapp Gateway</li> <li>✓ Link External</li> </ul> |        | 2021-<br>08-03<br>11:07:44 | 030820212 | GORONTALO   | KAB. BONE<br>BOLANGO | Gig<br>Hev<br>Per<br>Rat<br>I                    | At<br>ne | au Kl<br>Lakuka        | ik<br>an j      | <b>EDI</b><br>peru | ו <b>T</b><br>uba | unt<br>iha  | cuk<br>n d | .ata   |        |
| <ul> <li>Support Tiketing</li> <li>Logout</li> </ul>            | 0      | 2021-<br>07-26<br>07:20:20 | 260720212 | GORONTALO   | KAB. BONE<br>BOLANGO | Gigitan<br>Hewan<br>Penyebab<br>Rabies<br>(GHPR) |          | Berakhir               | 1               | 0                  | 2021-<br>07-14    |             |            | Edît 👻 |        |
|                                                                 |        |                            |           |             | ,                    | Gigitan ,                                        |          | <b>J</b>               |                 |                    |                   |             |            |        |        |

🚯 Awal > form-ebs

### 7.Lengkapi data EBS

WW

- Informasi yang harus dilengkapi dikelompokan menjadi Informasi Dasar, Informasi penyakit, Deskripsi kejadian, Respon KLB, Lampiran file pendukung laporan
- Sebagai laporan awal dapat mengirimkan informasi berdasarkan data yang sudah ada
- 8.Klik simpan atau Simpan dan keluar untuk

|       | manuimna          | 20       |               |             | Jam        | a + a + a =      |                                      |             |                 | -A. ('          |
|-------|-------------------|----------|---------------|-------------|------------|------------------|--------------------------------------|-------------|-----------------|-----------------|
|       | 🗮 Informasi Dasar | i≣ Infor | masi Penyakit | i≣ Desripsi | i Kejadian | ≣ Respon dan KLE | 3 🔚 Lampiran fi                      | le Pendukur | ng Laporan      |                 |
|       | Provinsi          | :        | - Pilih -     |             | ~          | Formulir         | Surveilans Berba                     | asis Kejad  | dian (EBS)      |                 |
|       | Kab/Kota          | :        | - Pilih -     | ~           |            | 🖺 Simpan         | 🖺 Simpan Dan Keluar 🏾 <mark>8</mark> | Fambah      | ⊛Kembali Ke Daf | tar             |
| × • • | Kecamatan         | :        | - Pilih -     | ~           |            |                  |                                      |             |                 | ITAS GADIAH MAI |
| vv.   | agin.ac.ia        |          |               |             |            | bully respecte   | G                                    | Ŷ           |                 |                 |

## Bagian Informasi

| Dasa | $\sim$           |                                                                                                    |
|------|------------------|----------------------------------------------------------------------------------------------------|
|      | Data             | Keterangan                                                                                                    |
|      | Provinsi         | Pilihan provinsi lokasi kejadian                                                                                                    |
|      | Kab/Kota         | Pilihan kabupaten/Kota lokasi kejadian                                                                                                    |
|      | Kecamatan        | Pilihan kecamatan lokasi kejadian                                                                                                    |
|      | Subject          | Judul laporan singkat dengan format "Nama Penyakit - Lokasi Kejadian (Prov/Kab/Kecamatan)"                                                                                                    |
|      | No EBS           | Pemberian kode unik pelaporan otomatis oleh sistem                                                                                                    |
|      | Tgl Laporan      | Tanggal melaporkan kejadian                                                                                                    |
|      | Status Rumor     | Pilihan :                                                                                                    |
|      |                  | 1. Terverifikasi : rumor penyakit yang dilaporkan sudah mendapatkan informasi jenis penyakit, jumlah<br>kasus dan informasi lain yang dapat dikonfirmasikan data-datanya                                                                                                    |
|      |                  | 2. Terverifikasi dan sudah dilakukan koordinasi lintas sektor : rumor penyakit yang dilaporkan sudah<br>mendapatkan informasi jenis penyakit, jumlah kasus dan informasi lain yang dapat dikonfirmasikan data-<br>datanya. Tindakan respon sudah dilakukan dengan berkoordinasi dengan sektor lain yang terkait |
|      |                  | 3. Dalam investigasi : rumor penyakit masih dalam penyelidikan                                                                                                    |
|      |                  | 4. Discarded : rumor penyakit tidak perlu direspon/diambil tindakan lebih lanjut                                                                                                    |
|      | Sumber informasi | Pilihan sumber informasi yang melaporkan kejadian penyakit                                                                                                    |
|      | Nama pelapor     | Nama jelas pelapor                                                                                                    |
|      | Telp pelapor     | No telephone pelapor yang dapat dihubungi                                                                                                    |
|      | Latitude dan     | Titik koordinat lokasi kejadian. Terisi secara otomatis setelah melengkapi variable Peta Lokasi Rumor                                                                                                    |
|      | Longitude        |                                                                                                    |
|      | Peta             | Langkah untuk mendapatkan titik koordinat :                                                                                                    |
|      |                  | 1. Tuliskan nama lokasi                                                                                                    |
|      |                  | 2. Klik pada peta untuk menampilkan titik koodinat lokasi pada latitude dan Longitude                                                                                                    |
| www. | ugin.ac.iu       |                                                                                                    |

. DA

# Bagian Informasi Penyakit

| Data                   | Keterangan                                                                                                    |
|------------------------|----------------------------------------------------------------------------------------------------|
| Penyakit Rumor         | Pilihan penyakit rumor yang dilaporkan saat pertama kali laporan diterima                                                                             |
| Penyakit Terverifikasi | Pilihan penyakit. Informasi penyakit yang dipilih berdasarkan hasil verifikasi dari petugas kesehatan atau berdasarkan hasil pemeriksaan laboratorium |
| Sumber verifikasi      | Pilihan sumber informasi yang digunakan untuk melengkapi variabel penyakit terverifikasi                                                              |
| Jumlah Kasus           | Jumlah kasus yang dilaporkan                                                                                                    |
| Jumlah Kematian        | Jumlah kematian yang dilaporkan                                                                                                    |
| Diperiksa Lab          | Pilihan (Ya/Tidak) apakah dilakukan pemeriksaan laboratorium                                                                                          |
| Hasil Laboratorium     | Hasil pemeriksaan laboratorium                                                                                                    |
| Рпа                    | Jumian kasus jenis kelamin pria                                                                                                    |
| Wanita                 | Jumlah kasus jenis kelamin wanita                                                                                                    |
| Umur                   | Jumlah kasus menurut kelompok umur                                                                                                    |

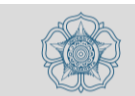

# Bagian Deskripsi Kejadian

| Data      | Keterangan                                                                                                    |
|-----------|----------------------------------------------------------------------------------------------------|
| Informasi | Tuliskan informasi singkat kejadian rumor penyakit yang dilaporkan,<br>jumlah kasus dan kematian, initial kasus, jenis kelamin dan umur<br>kasus, alamat kasus, gejala.               |
| Kronologi | Tuliskan kronologi kasus antara lain informasi tanggal mulai sakit dan<br>riwayat berobat, tanggal ambil spesimen, kondisi kasus dan tindakan<br>yang sudah dilakukan terhadap kasus. |
| Tindakan  | Tuliskan tindakan yang sudah dilakukan oleh petugas kesehatan.                                                                                                    |
| Saran     | Tuliskan saran yang dapat dilakukan yang dapat dilakukan oleh<br>petugas kesehatan dilapangan untuk kejadian penyakit yang<br>dilaporkan.                                             |

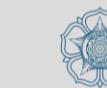

## Bagian Respon dan KLB

| Data                  | Keterangan                                                                                                    |
|-----------------------|----------------------------------------------------------------------------------------------------|
| Respon < 24 Jam       | Pilihan Ya/Tidak. Kriteria untuk respon < 24 jam adalah sudah mendapatkan<br>informasi jenis penyakit, jumlah kasus dan informasi lain yang dapat<br>dikonfirmasikan data-datanya. |
| Formulir W1           | Pilihan Ya/Tidak. Jika ada formulir W1 maka formulir dilampirkan melalui Tab<br>Lampiran file pendukung                                                                            |
| KLB                   | Pilihan Ya/Tidak. Jika dinyatakan KLB, formulir W1 maka formulir dilampirkan<br>melalui Tab Lampiran file pendukung                                                                |
| Tanggal KLB dimulai   | Tanggal dimulai KLB                                                                                                    |
| Tanggal berakhir KLB  | Tanggal berakhir KLB                                                                                                    |
| Tanggal KLB diketahui | Tanggal diketahui pertama kali rumor penyakit                                                                                                    |
| Tanggal ditanggulangi | Tanggal mulai ditanggulangi rumor penyakit yang dilaporkan                                                                                                    |
| Situasi KLB           | Pilihan :<br>1. Berakhir : KLB penyakit berhasil ditanggulangi<br>2. Masih berlangung : KLB penyakit masih ditanggulangi oleh petugas kesehatan                                    |
| ID KLB                | Nomor unik KLB                                                                                                    |
| www.ugm.ac.id         | Locally Rooted, Globally Respected                                                                                                    |

# Bagian Lampiran File Pendukung Laporan

| ata | Keterangan                  |
|-----|-----------------------------|
|     | Klik tombol Add untuk       |
| dd  | menampilkan pilihan dokumen |
|     | yang akan dilampirkan       |

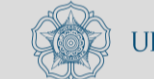

www.ugm.ac.id

# Tahapan Operasionalisasi Aplikasi SKDR

- Login ke dalam aplikasi
- Pengenalan Dashboard
- Pengaturan parameter
- Manajemen daerah
- Input Data Laporan Surveillance Mingguan
- Input Data Laporan melalui SMS dan Whatsapp
- Input Data Event-based Surveillance
- Analisis Data Surveillance Mingguan
- Analisis Data Event-based Surveillance

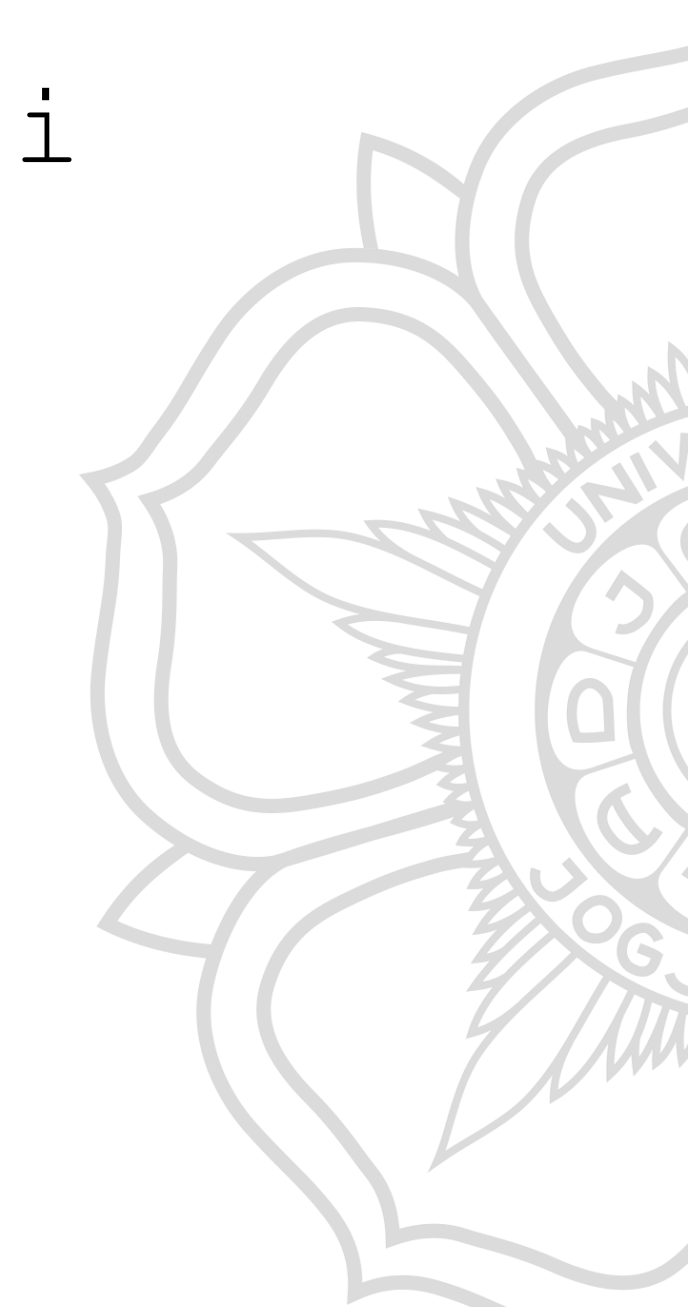

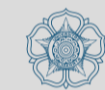

# Analisis Data Laporan Surveillance Mingguan

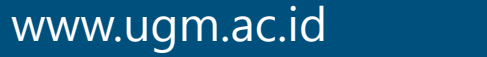

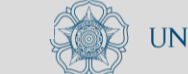

# Analisis Data Surveillance Mingguan

: Analisis data laporan mingguan SKDR Menu Tujuan

- Menampilkan kelengkapan dan ketepatan laporan mingguan

- Tabel kelengkapan dan ketepatan laporan unit pelapor

- Verifikasi alert

- Jumlah kasus penyakit laporan mingguan <u>SKDR menurut tempat</u>

www.ugm.ac.id kineria Locally Rooted, Globally Respected

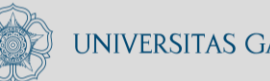

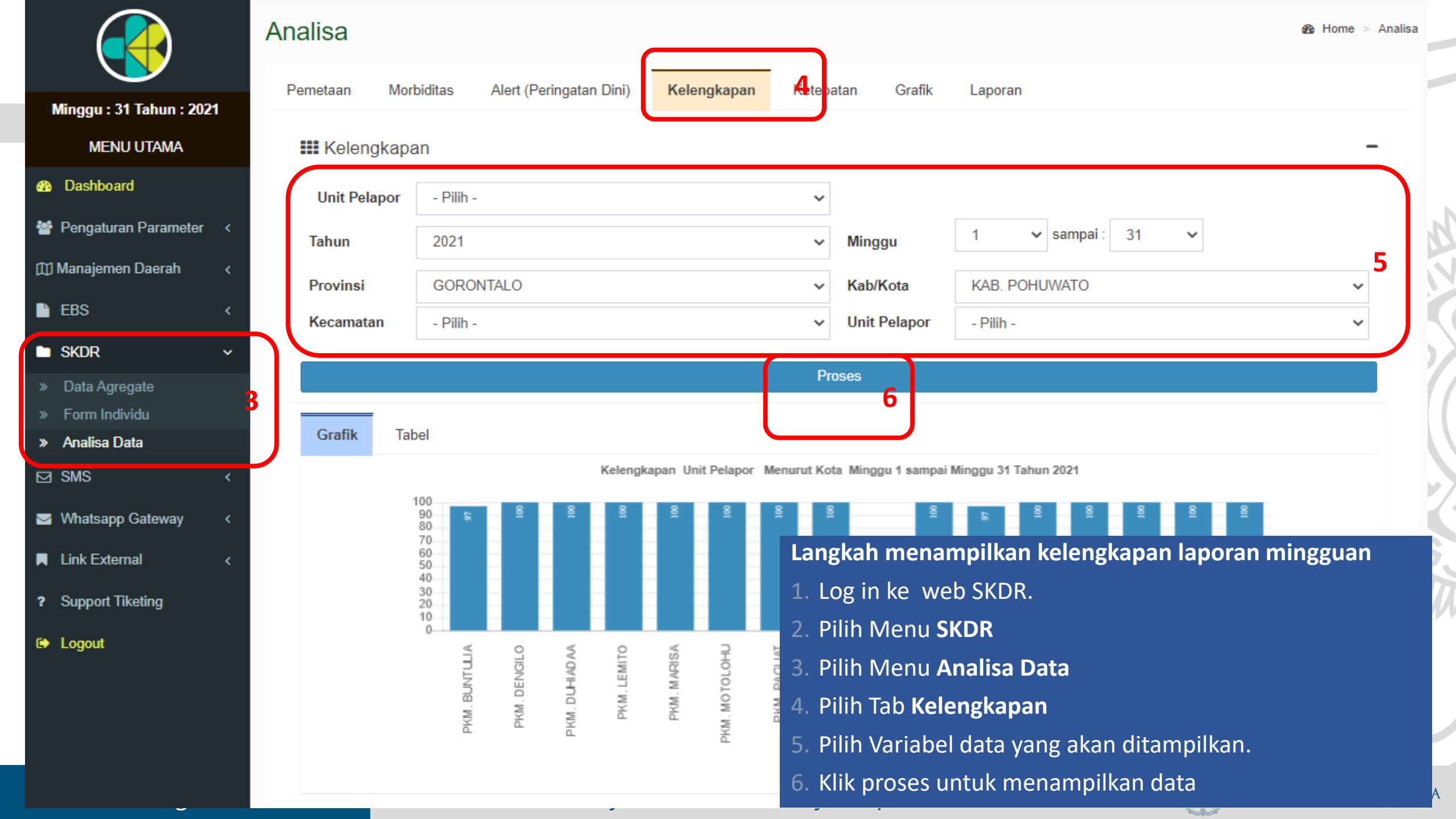

|                                                                                      | Analisa              |                                      |                                           | & Home ≻ Analisa                    |
|--------------------------------------------------------------------------------------|----------------------|--------------------------------------|-------------------------------------------|-------------------------------------|
| Minggu : 31 Tahun : 2021                                                             | Pemetaan Mor         | rbiditas Alert (Peringatan Dini) K   | elengkapar Ketepatan Graft                | Laporan                             |
| MENU UTAMA                                                                           | <b>!!!</b> Ketepatan |                                      |                                           | -                                   |
| 23 Dashboard                                                                         | Unit Pelapor         | - Pilih -                            | ~                                         |                                     |
| 嶜 Pengaturan Parameter <                                                             | Tahun                | 2021                                 | ✓ Minaau                                  | 1 🗸 sampai: 30 🗸                    |
| 🖽 Manajemen Daerah 🛛 <                                                               | Provinsi             |                                      | Kab/Kota                                  |                                     |
| EBS <                                                                                | Kecamatan            |                                      |                                           |                                     |
| 🗅 SKDR 🗸 🗸                                                                           | Recamatan            | - 1- 1111 -                          |                                           | - P mili -                          |
| <ul> <li>» Data Agregate</li> <li>» Form Individu</li> <li>» Analisa Data</li> </ul> | 3<br>Grafik Tal      | bel                                  | Proses 6                                  |                                     |
| ⊠ SMS <                                                                              |                      | Ketepatan U                          | Jnit Pelapor Menurut Kota Minggu 1 sampai | Minggu 30 Tahun 2021                |
| ➡ Whatsapp Gateway <                                                                 |                      | 100<br>90 5 8 8 8 8<br>80            | 8 8 8 8                                   |                                     |
| Link External <                                                                      |                      | 70<br>60<br>50                       | Langkan mena                              | ampilkan ketepatan laporan mingguan |
| ? Support Tiketing                                                                   |                      | 40<br>30<br>20                       | 1. Log in ke w                            | ed SKDR.                            |
| 🕒 Logout                                                                             |                      |                                      | 2. Pilin Monu                             | SKDR<br>Analisa Data                |
|                                                                                      |                      | UNTUL<br>DENGIL                      | A Pilih Tah Ke                            | Analisa Dala<br>tenatan             |
|                                                                                      |                      | РКМ. В<br>РКМ. D<br>РКМ. D<br>РКМ. D | 5_Pilih Variah                            | el data vang akan ditampilkan       |
|                                                                                      |                      |                                      | 6. Klik proses                            | untuk menampilkan data              |

,

 $\overline{\phantom{a}}$ 

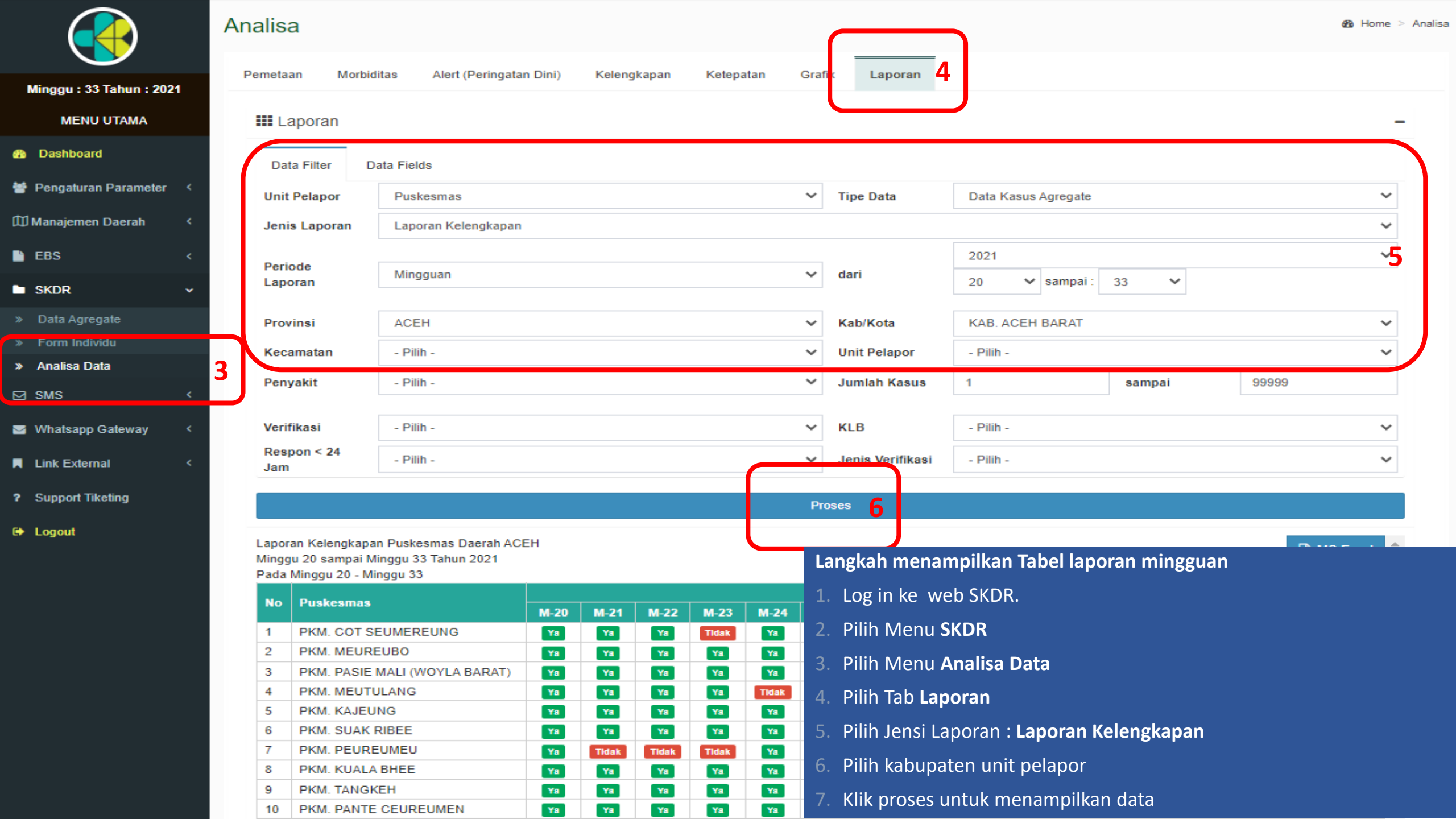

|                                                                    | Analisa                |                                              |       |              |        |                     |             |          |       | 论 Hom            | e > Analisa ∥ |
|--------------------------------------------------------------------|------------------------|----------------------------------------------|-------|--------------|--------|---------------------|-------------|----------|-------|------------------|---------------|
| Minggu : 31 Tahun : 2021<br>MENU UTAMA                             | Pemetaan Mort          | oiditas Alert (Peringatan Dir<br>gatan Dini) | ni) H | Kelengkapan  | Ketepa | tan Grafik          | Laporan     |          |       |                  | -             |
| <ul> <li>Dashboard</li> <li>Bengaturan Parameter</li> </ul>        | Tahun                  | 2021                                         |       |              | ~      | dari                | 29 🗸        | sampai : | 30 🗸  |                  |               |
| <ul> <li>Tengaturan Parameter</li> <li>Manajemen Daerah</li> </ul> | Provinsi               | GORONTALO                                    |       |              | *      | Kab/Kota            | KAB. POHUV  | VATO     |       |                  | 5             |
| 🖹 EBS 🛛 🗸                                                          | Respon < 24            | - Pilih -                                    |       |              | *      | KLB                 | - Pilih -   |          |       |                  | *<br>*        |
| SKDR                                                               | Penyakit               | - Pilih -                                    |       |              | *      | Verifikasi          | - Pilih -   |          |       |                  | ·/            |
| <ul> <li>» Form Individu</li> <li>» Accelera Data</li> </ul>       | 3                      |                                              |       |              | Pr     | oses <mark>6</mark> |             |          | _     |                  |               |
| » Analisa Data<br>Langkah verifikasi peringatan di                 | ini/alert :            |                                              | natan | Puskesmas    | Peny   | akit                | Tahun       | Minggu   | Nilai | Status           |               |
| 1. Log in ke web SKDR.                                             |                        |                                              | ILO   | PKM. DENGILO | Gigit  | an Hewan Penular    | Rabies 2021 | 29       | 1     | Belum Verifikasi | 7             |
| 2. Pilih Menu <b>SKDR</b>                                          |                        |                                              | ILO   | PKM. DENGILO | Gigit  | an Hewan Penular    | Rabies 2021 | 30       | 1     | Verifikasi       |               |
| 3. Pilih Menu <b>Analisa Data</b>                                  |                        |                                              |       |              |        |                     |             |          |       |                  | _             |
| 4. Pilih Tab Alert (Peringatan D                                   | Dini)                  |                                              |       |              |        |                     |             |          |       |                  |               |
| 5. Pilih Variabel data yang akar                                   | n ditampilkan.         |                                              |       |              |        |                     |             |          |       |                  |               |
| 6. Klik proses untuk menampill                                     | kan data               |                                              |       |              |        |                     |             |          |       |                  |               |
| 7. Klik Belum Verifikasi (kotak v                                  | warna merah) untuk men | nulai verifikasi                             |       |              |        |                     |             |          |       | Ч <sup>г</sup>   |               |

| Formulir Verifikasi Peringatar                                  | n Dini                     |                                                                                                    |                                                                                                    |                        |              |                      |                          | ×                  |               |
|-----------------------------------------------------------------|----------------------------|----------------------------------------------------------------------------------------------------|----------------------------------------------------------------------------------------------------|------------------------|--------------|----------------------|--------------------------|--------------------|---------------|
| ) Daerah                                                        | :                          | GORONTALC                                                                                                    | ) - Kab. Pohuwato -                                                                                                    | DENGILO - PKM. DENGILO |              |                      |                          |                    | -             |
| *) Nama Penyakit                                                | :                          | Gigitan Hewa                                                                                                    | n Penular Rabies                                                                                                    |                        |              |                      |                          |                    |               |
| <sup>•)</sup> Tanggal                                           | :                          | 29-07-2021                                                                                                    |                                                                                                    |                        |              |                      |                          |                    |               |
| <sup>•)</sup> Jumlah                                            | :                          | *) Kasus :                                                                                                    | 1                                                                                                    | *) Kematian :          | 0            |                      |                          |                    | Ν.            |
| *) Temuan Dilapangan                                            | :                          | Telah ditemuk<br>an.Yosep Pek<br>JK: Laki-laki<br>Umur: 49 Tahu<br>Alamat: Desa<br>Tanggal gigita<br>Tanggal berok<br>Lokasi gigitan<br>HPR Anjing M | an kasus GHPR<br>ade<br>un<br>Karangetan Kec Dengi<br>n: 08 Juli 2021<br>pat: 16 Juli 2021<br>: Paha Kiri<br>lati dibunuh | ilo                    |              |                      | 8                        |                    |               |
| <sup>•)</sup> Rencana Tindak Lanjut                             | :                          | Berikan VAR                                                                                                    |                                                                                                    |                        |              |                      |                          |                    |               |
| <sup>*)</sup> Jenis Verifikasi                                  | :                          | Alert Benar, h                                                                                                    | nasil verifikasi ditemuka                                                                                                 | in kasus               | ~            |                      |                          |                    |               |
| <sup>•</sup> ) Status                                           | :                          | *) Verifikasi :                                                                                                    | Ya                                                                                                    | • <sup>•</sup> KLB :   | Tidak 🗸      | *) Respon < 24 :     | Tidak 🗸                  |                    |               |
| <sup>⇒</sup> Nama Petugas                                       | :                          | Kab.Pohuwat                                                                                                    | 0                                                                                                    |                        |              |                      |                          |                    | XG.           |
| File Pendukung                                                  |                            |                                                                                                    |                                                                                                    |                        |              |                      |                          |                    |               |
| . Lengkapi data verifikasi berc                                 | lasarkan inf               | ormasi yang sı                                                                                                    | udah tersedia.                                                                                                    |                        | Judul        |                      | Aksi                     |                    | 1 VVVV        |
| Klik Edit data agregate untul<br>dilaporkan jika data yang dil  | k melakukai<br>aporkan tid | n perbaikan da<br>ak sesuai                                                                                                    | ta mingguan yang                                                                                                    | Add                    |              |                      |                          |                    |               |
| 0. Klik Proses verifikasi jika sud<br>menyimpan ke dalam sistem | lah selesai ເ<br>າ         | nelakukan per                                                                                                    | baikan data dan                                                                                                    | Rooted. (1             | obally Respe | Proses Verifikasi Ce | <b>a GFo mulir</b> Close | Edit Data Agregate | 9<br>Iah Mada |
|                                                                 |                            |                                                                                                    |                                                                                                    | <del></del>            |              |                      | LOIC .                   | /                  |               |

|                             | P       | emetaan Mo       | biditas Alert (Peringatan Dini)   | Kelengl | kapan Ketepa                                        | itan Grafik                     | Laporan            | 4        |             |            |      |      |          |
|-----------------------------|---------|------------------|-----------------------------------|---------|-----------------------------------------------------|---------------------------------|--------------------|----------|-------------|------------|------|------|----------|
| Ainggu : 31 Tahun : 2021    |         |                  |                                   |         | -                                                   |                                 |                    |          |             |            |      |      |          |
| MENU UTAMA                  |         | 🛄 Laporan        |                                   |         |                                                     |                                 |                    |          |             |            |      |      | -        |
| Dashboard                   |         | Data Filter      | Data Fields                       |         |                                                     |                                 |                    |          |             |            |      |      |          |
| Pengaturan Parameter <      |         | Unit Pelapor     | - Pilih -                         |         | ~                                                   | Tipe Data                       | Data Kasus         | Agregate | e           |            |      |      | •        |
| Manajemen Daerah <          |         | Jenis<br>Laporan | Laporan Jumlah Kasus Menurut Temp | pat     |                                                     |                                 |                    |          |             |            |      |      | •        |
| EBS <                       |         | Derioda          |                                   |         |                                                     |                                 | 2021               |          |             |            |      |      | •        |
| SKDR ~                      |         | Laporan          | Mingguan                          |         | ~                                                   | dari                            | 25 🗸               | sampai   | : 30        | ~          |      |      |          |
| Data Agregate               | 3       | Provinsi         | GORONTALO                         |         | ~                                                   | Kab/Kota                        | KAB. POH           | JWATO    |             |            |      | 5    |          |
| Analisa Data                |         | Kecamatan        | - Pilih -                         |         | ~                                                   | Unit Pelapor                    | - Pilih -          |          |             |            |      |      |          |
| CIMO X                      |         | Penyakit         | Gigitan Hewan Penular Rabies - P  |         | ~                                                   | Jumlah<br>Kasus                 | 1                  |          | sampa       | ai         | 9999 | 9    |          |
| ngkah menampilkan ta        | bel Ju  | umlah kasus r    | nenurut tempat:                   |         | ~                                                   | KLB                             | - Pilih -          |          |             |            |      |      | •        |
| Log in ke web SKDR          |         |                  |                                   |         | ~                                                   | Jenis<br>Verifikasi             | - Pilih -          |          |             |            |      |      | F        |
| Pilih Menu <b>SKDR</b>      |         |                  |                                   |         |                                                     |                                 |                    | Proses _ |             |            |      |      | 11       |
| Pilih Menu <b>Analisa D</b> | ata     |                  |                                   |         | Total Jumlah Kasus Gigit<br>Pada Minggu 25 - Minggu | n Hewan Penular Rabies di<br>30 | GORONTALO - KAB. P | OHUWATO  | J           |            |      |      | MS-Excel |
| Pilih Tab Laporan dar       | ו Pilih | Jenis laporar    | : Laporan Jumlah Kasus            |         | No Puskesmas                                        |                                 | M-25               | M-26     | 202<br>M-27 | 21<br>M-28 | M-29 | M-30 | - Total  |
| Menurut Tempat              |         |                  |                                   |         | 1 PKM. POPAYA                                       |                                 | 1                  |          | 1           | 1          |      |      | 2        |
|                             |         |                  |                                   |         | 3 PKM. MOTOL                                        | )HU                             | 5                  |          |             |            |      |      | 5        |
| Pilin Variabel data ya      | ng ak   | an ditampilka    | <u>n</u>                          |         | 4 PKM. DENGIL<br>5 PKM. WANGG                       | ARASI                           |                    |          |             | 1          | 1    | 1    | 3        |
| Klik Proses untuk me        | namp    | oilkan tabel     |                                   |         | TOTAL KASUS<br>*Data kumulatif Minggu               | 25 - Minaau 30                  | 6                  | 0        | 1           | 3          | 1    | 1    | 12       |

|                               | Analisa               |                                        |                      |                |                                                   | <b>)</b>           |                            |                |                |                |                  | & Home >    |
|-------------------------------|-----------------------|----------------------------------------|----------------------|----------------|---------------------------------------------------|--------------------|----------------------------|----------------|----------------|----------------|------------------|-------------|
| Minggu : 1 Tahun : 2022       | Pemetaan Morbidita    | as Alert (Peringatan Dini) Kelengkapan | Ketepatan Grafik     | Laj            | poran                                             | ' J                |                            |                |                |                |                  |             |
| MENU UTAMA                    | III Laporan           |                                        |                      |                |                                                   |                    |                            |                |                |                |                  | -           |
| 🚯 Dashboard                   | Data Filter Dat       | a Fields                               |                      |                |                                                   |                    |                            |                |                |                |                  |             |
| 曫 Pengaturan Parameter 🛛 <    | Uni: Pelapor          | - Pilih -                              |                      | ~              | Tipe Data                                         | Data Kasu          | s Agregate                 | e              |                |                |                  | ~           |
| 🗇 Manajemen Daerah 🛛 <        | Jeris Laporan         | Laporan Kinerja                        |                      |                |                                                   |                    |                            |                |                |                |                  | ~           |
| EBS <                         |                       |                                        |                      |                |                                                   | 2021               |                            |                |                |                |                  | ~           |
| l∎ skdr v                     | Per ode Laporan       | Mingguan                               |                      | ~              | dari                                              | 1                  | <ul> <li>sampai</li> </ul> | i: 20          | ~              |                |                  |             |
| » Data Agregate               | 3 <sub>rovinsi</sub>  | - Pilih -                              |                      | ~              | Kab/Kota                                          | - Pilih -          |                            |                |                |                | 5                | ~           |
| » Form Individu               | Kecamatan             | - Pilih -                              |                      | ~              | Unit Pelapor                                      | - Pilih -          |                            |                |                |                |                  | ~           |
| Analisa Data                  | Fei yakit             | - Pilih -                              |                      | ~              | Jumlah Kasus                                      | 1                  |                            |                | sampai         |                | 99999            |             |
|                               |                       |                                        |                      |                | KIB                                               | Dilib              |                            |                |                |                |                  |             |
| Langkah menampilkan           | n tabel kinerja:      |                                        |                      | •              | Incia Varifikani                                  | - Fillit -         |                            |                |                |                |                  | <b>•</b>    |
| 1. Log in ke web SKE          | OR                    |                                        |                      | ~              | Jenis Verifikasi                                  | - Pilin -          |                            |                |                |                |                  |             |
| 2. Pilih Menu <b>SKDR</b>     |                       |                                        |                      |                |                                                   |                    |                            |                |                |                |                  | 4/77        |
| 3. Pilih Menu <b>Analis</b> a | a Data                |                                        | SITUASI SISTER       | I KEWA SPADA/  | AN DINI PENYAKIT POTENSIAL KLB                    |                    | Proses                     | 6              |                |                |                  | PI MS.Evel  |
|                               |                       |                                        |                      | UN 2021   Ming | gu 1 sampai Minggu 20<br>JMLH PERINGATAN DINI PEN | YAKIT DI PUSKESMAS | JUMLAH                     |                | KETEDATAN*(%)  | KELENGKADAN*   | %) ALERT YANG DI | RESPON*     |
| 4. Pilih Tab Laporan d        | dan Pilih Jenis lapor | an : Laporan Jumlah Kasus              | 1 ACEH               | <i>a</i>       | M-20 2021<br>9                                    | TOT *<br>90        | PUSK. 1<br>360             | KAB/KOTA<br>23 | 41.86          | 45.71          | Jumlah KLB       | <24 Jam     |
| Menurut Tempat                |                       |                                        | 2 BALI               | RELITUNO       | 69                                                | 666                | 120                        | 9              | 50.83          | 51.71          | 13               | 13          |
|                               |                       |                                        | 3 BANGKA<br>4 BANTEN | DELITUNG       | 3 10                                              | 184                | 251                        | 8              | 55.50          | /4.1/<br>62.00 |                  |             |
| 5. Pilih Variabel data        | yang akan ditampi     | lkan                                   | 5 BENGKL             | LU             | 11                                                | 192                | 197                        | 10<br>5        | 70.82          | 77.60          | 1                | 1           |
|                               |                       |                                        | 7 GORON              | ALO            | 11                                                | 162                | 93                         | 6              | 98.06          | 99.19          | 1                | 1           |
| 6. Klik Proses untuk          | menampilkan tabel     |                                        | 8 JAKARTA<br>9 JAMBI |                | 5                                                 | 55                 | 333<br>219                 | 6<br>11        | 49.68<br>92.60 | 49.71<br>94.61 |                  |             |
|                               |                       |                                        | 10 JAWA BA           | RAT            | 42                                                | 695                | 1110                       | 27             | 60.66          | 65.00          |                  |             |
|                               |                       |                                        | ed, Globa            | ally F         | Respected                                         |                    |                            |                | ×              |                | VERSITAS (       | GADJAH MADA |

## 🛾 Analisa Data EBS

Menu: Analisa data laporan Surveilans Berbasis Kejadian (EBS)

Tujuan :

- Menampilkan data EBS dalam bentuk tabel Daftar Laporan Surveilans Berbasis Kejadian

- Menampilkan laporan EBS dalam bentuk tabel laporan STP KLB

- Export data rumor terpilih ke dalam bentuk MS. Excel

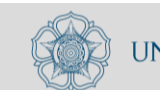

|                            | Analisa Survoil           | ans Borbasis Kojadian (FBS)                   | Lang | kah menampill          | kan tabel Jumlah kasus menurut tempat:         |      |
|----------------------------|---------------------------|-----------------------------------------------|------|------------------------|------------------------------------------------|------|
|                            | Analisa Sulvella          |                                               | 1. l | og in ke web s         | SKDR                                           |      |
|                            | Pemetaan Diagrar          | n Laporan 🔟                                   | 2.   | Pilih Menu <b>EBS</b>  |                                                |      |
| Minggu : 31 Tahun : 2021   |                           |                                               | 3.   | Pilih Menu <b>Ana</b>  | ilisa EBS                                      |      |
| MENU UTAMA                 |                           |                                               | 4.   | Pilih Tab Lapora       | an                                             |      |
| B Dashboard                | Data Filter Da            | ata Fields                                    | 5. 1 | Pilih Tipe Lapor       | ran : Daftar Laporan Surveilans Berbasis Kejao | dian |
| 嶜 Pengaturan Parameter 🛛 < | Tipe Laporan              | Daftar laporan Surveilans Berbasis Kejadian 5 | 6.   | Pilih Variabel da      | ata yang akan ditampilkan.                     |      |
| م Manajemen Daeran ۲۰      |                           |                                               | 7.   | (lik Proses untu       | uk menampilkan tabel                           |      |
| 🗋 EBS 🗸 🗸                  | Tahun                     | 2021                                          | •    | Periode                | 01-06-2021 sampai : 30-06-2021                 |      |
| » Formulir EBS             | 3                         |                                               |      |                        |                                                |      |
| » Analisa EBS              | Provinsi                  | GORONTALO                                     | ~    | Kab/Kota               | - Pilih -                                      | ~    |
| 🖿 skdr 🗸 🤇                 | KLB                       | - Pilih -                                     | ~    | Respon                 | - Pilih -                                      | ~    |
| ⊠ SMS <                    | Formulir W1               | - Pilih -                                     | ~    | Status KLB saat<br>ini | - Pilih -                                      | ~    |
| 🔄 Whatsapp Gateway 🛛 <     | No ID KLB                 | - Pilih -                                     | ~    |                        |                                                | 6    |
| Link External <            | Status Rumor              | - Pilih -                                     | ~    | Sumber<br>Informasi    | - Pilih -                                      | ~    |
| ? Support Tiketing         | Penyakit<br>Terverifikasi | - Pilih -                                     | ~    | Sumber<br>Verifikasi   | - Pilih -                                      | ~    |
| 🗈 Logout                   | Ciperiksa Lab             | - Pilih -                                     | ~    | Hasil Lab              | - Pilih -                                      | ~    |
|                            | Pervakit Rumor            | Gigitan Hewan Penyebab Rabies (GHPR)          | ~    | Jumlah Kasus           | Jumlah Kematian                                | )    |

Locally Rooted, Globally Respected

www.ugm.ac.id

Proses

Daftar Laporan Surveilans Berbasis Kejadian

Export to Excel

7

|     |                                     |           |                | Ta             | inggal Kejad   | ian           |               | Golongan Umur (tahun) |   |         |         |           | ahun)     | Jen       | is Kelamin |           | J   | umlah         |           |                                                                           |       |           |          |   |
|-----|-------------------------------------|-----------|----------------|----------------|----------------|---------------|---------------|-----------------------|---|---------|---------|-----------|-----------|-----------|------------|-----------|-----|---------------|-----------|---------------------------------------------------------------------------|-------|-----------|----------|---|
| No. | Lokasi                              | No EBS    | Mulai          | Akhir          | Diketahui      | Ditanggulangi | 0-<br>7<br>hr | 8-<br>28<br>hr        | শ | 1-<br>4 | 5-<br>9 | 10-<br>14 | 15-<br>19 | 20-<br>44 | 45-<br>54  | 55-<br>69 | 70+ | Laki-<br>laki | Perempuan | Status<br>Rumor                                                           | Kasus | Meninggal | Populasi |   |
| 1   | GORONTALO<br>- KAB. BONE<br>BOLANGO | 090620212 | 2021-<br>06-03 | 2021-<br>06-04 | 2021-06-<br>03 | 2021-06-04    |               |                       |   |         | 1       |           |           | 1         |            |           |     | 1             | 1         | Terverifikasi                                                             | 2     |           |          |   |
| 2   | GORONTALO<br>- KAB. BONE<br>BOLANGO | 150620212 | 2021-<br>06-04 | 2021-<br>08-04 | 2021-06-<br>04 | 2021-08-04    |               |                       |   |         | 1       |           |           | 1         |            |           |     | 1             | 1         | Terverifikasi                                                             | 2     |           |          |   |
| 3   | GORONTALO<br>- KAB. BONE<br>BOLANGO | 240620212 | 2021-<br>06-15 | 2021-<br>06-15 | 2021-06-<br>15 | 2021-08-15    |               |                       |   |         |         |           |           |           | 1          |           |     |               | 1         | Terverifikasi                                                             | 1     |           |          | ~ |
| 4   | GORONTALO<br>- KAB. BONE<br>BOLANGO | 240620212 | 2021-<br>08-11 | 2021-<br>06-13 | 2021-06-<br>11 | 2021-08-11    |               |                       |   |         | 1       |           |           |           |            | 1         |     | 1             | 1         | Terverifikasi                                                             | 2     |           |          |   |
| 5   | GORONTALO<br>- KAB.<br>GORONTALO    | 240620212 | 2021-<br>06-16 | 2021-<br>06-16 | 2021-06-<br>16 | 2021-08-18    |               |                       |   |         |         |           |           | 1         |            |           |     | 1             |           | Terverifikasi                                                             | 1     |           |          |   |
| 6   | GORONTALO<br>- KAB. BONE<br>BOLANGO | 290620212 | 2021-<br>06-25 | 2021-<br>08-25 | 2021-06-<br>25 | 2021-08-25    |               |                       |   |         |         | 1         |           |           | 1          |           |     | 1             | 1         | Terverifikasi                                                             | 2     |           |          |   |
| 7   | GORONTALO<br>- KAB. BONE<br>BOLANGO | 290620212 | 2021-<br>06-18 | 2021-<br>08-20 | 2021-06-<br>18 | 2021-08-18    |               |                       |   |         | 1       |           |           | 1         |            |           |     |               | 2         | Terverifikasi                                                             | 2     |           |          |   |
| 8   | GORONTALO<br>- KAB. BONE<br>BOLANGO | 060720215 | 2021-<br>08-27 | 2021-<br>06-27 | 2021-06-<br>27 | 2021-08-27    |               |                       |   |         |         | 1         |           |           |            |           |     | 1             |           | Terverifikasi<br>dan sudah<br>dilakukan<br>koordinasi<br>lintas<br>sektor | 1     |           |          |   |
| Tot | al                                  |           |                |                |                |               | 0             | 0                     | 0 | 0       | 4       | 2         | 0         | 4         | 2          | 1         | 0   | 6             | 7         |                                                                           | 13    | 0         |          |   |

.

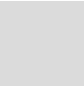

Langkah menampilkan data EBS dalam bentuk tabel laporan STP KLB :

- 1. Log in ke web SKDR
- 2. Pilih Menu EBS
- B. Pilih Men<u>u **Analisa** EBS</u>
- 4. Pilih Tab Laporan

Locally Rooted, Globally Respected

- 5. Pilih Tipe Laporan : Daftar Laporan Surveilans Terpadu Berbasis KLB
- Pilih Variabel data yang akan ditampilkan.
- 7. Klik Proses untuk menampilkan tabel

| Tipe Laporan              | Surveilans Terpadu Penyakit Berbasis KLB                   |   |                        |                               | * |
|---------------------------|------------------------------------------------------------|---|------------------------|-------------------------------|---|
|                           |                                                            |   |                        | Periode                       |   |
| Tahun                     | 2021                                                       | ~ | Periode                | 01-01-2021 sampai: 12-08-2021 |   |
|                           |                                                            |   |                        |                               |   |
| Provinsi                  | GORONTALO                                                  | ~ | Kab/Kota               | - Pilih -                     | * |
| KLB                       | Ya                                                         | ~ | Respon                 | - Pilih -                     | * |
| Formulir W1               | - Pilih -                                                  | ~ | Status KLB saat<br>ini | - Pilih -                     | ~ |
| No ID KLB                 | - Pilih -                                                  | ~ |                        |                               | 6 |
| Status Rumor              | Terverifikasi dan sudah dilakukan koordinasi lintas sektor | ~ | Sumber<br>Informasi    | - Pilih -                     | ~ |
| Penyakit<br>Terverifikasi | - Pilih -                                                  | ~ | Sumber<br>Verifikasi   | - Pilih -                     | ~ |
| Diperiksa Lab             | - Pilih -                                                  | ~ | Hasil Lab              | - Pilih -                     | ~ |
| nyakit Rumor              | Gigitan Hewan Penyebab Rabies (GHPR)                       | ~ | Jumlah Kasus           | Jumlah Kematian               |   |

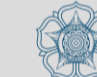

www.ugm.ac.iu

| Dresse |  |
|--------|--|
| Pluses |  |
|        |  |
|        |  |
|        |  |

### Surveilans Terpadu Penyakit Berbasis KIb

Tanggal Kejadian Golongan Umur (tahun) Total Jumlah Jenis Populasi Tempat 8-Keterangan No. 45-54 10-14 15-19 20-44 55-69 0-7 1-4 5-9 Penyakit Kejadian 28 < Rentan Mulai 70+ Akhir Diketahui Ditanggulangi Pria Meninggal Wanita Kasus hr hr Gigitan GORONTALO Hewan 2021-2021-2021-08-- KAB, BONE 2021-08-27 Penyebab 08-27 08-27 27 Rabies BOLANGO (GHPR) Gigitan GORONTALO Hewan 2021-2021-2021-08-2 Penyebab - KAB, BONE 2021-08-04 1 07-27 04 08-04 BOLANGO Rabies (GHPR) Total 0 2 1 0 ſ 0 2 A

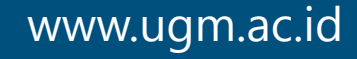

Locally Rooted, Globally Respected

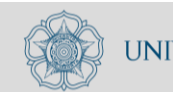

G

Export to Excel

Langkah menampilkan data EBS dalam bentuk tabel laporan STP KLB :

- L. Log in ke web SKDR
- 2. Pilih <u>Menu **EBS**</u>
- B. Pilih Menu Analisa EBS
- 4. Pilih Tab Laporan
- 5. Pilih Tipe Laporan : Export
- 5. Pilih Variabel data yang akan ditampilkan
- 7. Pilih Fields yang akan diexport
- Klik Proses untuk menampilkan tabel

| Data Filter               | Data Fields                          |          |                      |                                | 5 |
|---------------------------|--------------------------------------|----------|----------------------|--------------------------------|---|
| Tipe Laporan              | Export                               |          |                      |                                | ~ |
|                           |                                      |          |                      | Periode                        |   |
| Tahun                     | 2021                                 | ~        | Periode              | 01-01-2021 sampai : 31-07-2021 |   |
| Provinsi                  | GORONTALO                            | ~        | Kab/Kota             | - Pilih -                      | ~ |
| KLB                       | Ya                                   | ~        | Respon               | - Pilih -                      | ~ |
| Formulir W1               | - Pilih -                            | ✓ Status | KLB saat<br>ini      | - Pilih -                      | ~ |
| No ID KLB                 | - Pilih -                            | ~        |                      |                                | 6 |
| Status Rumor              | - Pilih -                            | ~        | Sumber<br>Informasi  | - Pilih -                      | ~ |
| Penyakit<br>Terverifikasi | - Pilih -                            | ~        | Sumber<br>Verifikasi | - Pilih -                      | ~ |
| Diperiksa Lab             | - Pilih -                            | ~        | Hasil Lab            | - Pilih -                      | * |
| Penyakit Rumor            | Gigitan Hewan Penyebab Rabies (GHPR) | ✓ Jum    | lah Kasus            | Jumlah Kematian                |   |

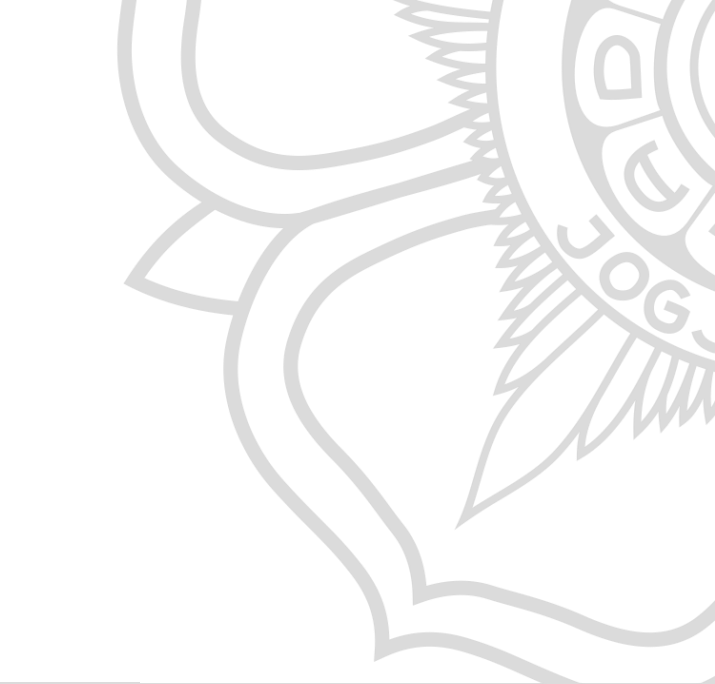

### www.ugm.ac.id

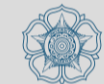

| Data Filter Data Fields 7a |                       |                          |                              |
|----------------------------|-----------------------|--------------------------|------------------------------|
| Provinsi                   | ✓ Kab/Kota            | Status Rumor             | Sumber Informasi             |
| Status KLB saat ini        | Penyakit Rumor        | Penyakit Terverifikasi   | Sumber Verifikasi            |
| 🗆 Hasil Lab                | □ Subject             | □ 0-7 hr                 | □ 8-28 hr                    |
| □ < 1 th                   | □ 1-4 th              | □ 5-9 th                 | □ 10-14 th                   |
| □ 15-19 th                 | □ 20-44 th            | □ 45-54 th               | □ 55-69 th                   |
| □ > 70 th                  | 🗆 Pria                | 🗆 Wanita                 | Populasi 7b                  |
| Tgl dimulai kejadian       | Tgl berakhir kejadian | 🗆 Tgl kejadian diketahui | 🗌 Tgl kejadian ditanggulangi |
| Tanggal Laporan            | Nama Pelapor          | No Telp Pelapor          | Jumlah Kasus                 |
| Jumlah Kematian            | Diperiksa Lab         | Informasi                | C Kronologi                  |
| Tindakan                   | 🗆 Saran               | Respon 24 Jam            | Formulir W1                  |
| KLB                        | □ Latitude            | Longitude                |                              |

### www.ugm.ac.id

Locally Rooted, Globally Respected

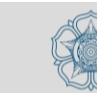

Proses

### SURVEILANS TERPADU PENYAKIT BERBASIS KLB

8

Export to Excel

#### SURVEILANS TERPADU PENYAKIT BERBASIS KLB

| No. | Provinsi  | Kab/Kota          | Status Rumor                                               | Diperiksa Lab | KLB   |
|-----|-----------|-------------------|------------------------------------------------------------|---------------|-------|
| 1   | GORONTALO | KAB. BONE BOLANGO | Terverifikasi                                              | Tidak         | Tidak |
| 2   | GORONTALO | KAB. BONE BOLANGO | Terverifikasi                                              | Tidak         | Tidak |
| 3   | GORONTALO | KAB. BONE BOLANGO | Terverifikasi                                              | Tidak         | Tidak |
| 4   | GORONTALO | KAB. BONE BOLANGO | Terverifikasi                                              | Tidak         | Tidak |
| 5   | GORONTALO | KAB. GORONTALO    | Terverifikasi                                              | Tidak         | Tidak |
| 6   | GORONTALO | KAB. BONE BOLANGO | Terverifikasi                                              | Tidak         | Tidak |
| 7   | GORONTALO | KAB. BONE BOLANGO | Terverifikasi                                              | Tidak         | Tidak |
| 8   | GORONTALO | KAB. BONE BOLANGO | Terverifikasi dan sudah dilakukan koordinasi lintas sektor | Tidak         | Tidak |
| 9   | GORONTALO | KAB. BONE BOLANGO | Terverifikasi                                              | Tidak         | Tidak |
| 10  | GORONTALO | KAB. BONE BOLANGO | Terverifikasi                                              | Tidak         | Tidak |
| 11  | GORONTALO | KAB. BONE BOLANGO | Terverifikasi                                              | Tidak         | Tidak |
| 12  | GORONTALO | KAB. BONE BOLANGO | Terverifikasi                                              | Tidak         | Tidak |
| 13  | GORONTALO | KAB. BONE BOLANGO | Terverifikasi                                              | Tidak         | Tidak |

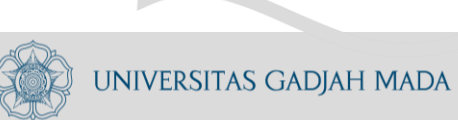

## Rangkuman

Aplikasi SKDR menggunakan data yang bersumber dari laporan mingguan yang dikirimkan unit pelapor. Setiap unit pelapor dan petugas yang akan mengirimkan laporan harus tercatat dalam sistem SKDR. Laporan dapat dikirimkan melalui pesan singkat SMS, WhatsApp atau dengan melakukan data entri melalui web SKDR.

Data mingguan akan tersimpan dalam sistem dan jika kasus yang dilaporkan melebihi nilai ambang batas yang sudah ditentukan, sistem akan memberikan sinyal "Alert" peringatan penyakit dan petugas akan melakukan verifikasi alert dengan melengkapi informasi berdasarkan respon yang sudah dilakukan kedalam sistem SKDR.

Data yang tersimpan dapat ditampilkan dalam bentuk tabel, grafik dan peta.

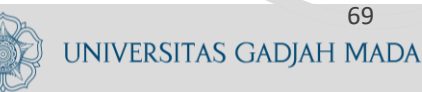

## Referensi

- 1. Kementerian Kesehatan. 2021. Pedoman Sistem Kewaspadaan Dini dan Respon.
- 2. Kementerian Kesehatan. 2021. Algoritma Diagnosis Penyakit dan Respon.
- 3. Kementerian Kesehatan. 2020. Panduan Pengguna Piranti Lunak (Software) Peringatan Dini Penyakit Menular.
- 4. Video Panduan Aplikasi SKDR :

https://youtube.com/playlist?list=PLdowFgzzj7M5-AETPmD89WOViL11qC0lc

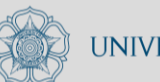

# Terima

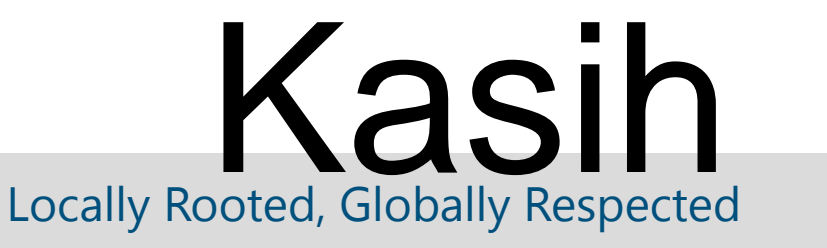

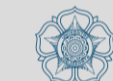

www.ugm.ac.id